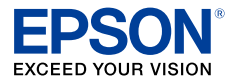

#### インクジェットプリンター

## PX-S5010 使い方ガイド

- 本書は製品の近くに置いてご活用ください。
- ご使用の前に本書6ページ「使用上のご 注意」を必ずお読みください。
- プリンターの基本的な使い方や、よくある ご質問の対処方法などを説明しています。
   さらに詳しい製品全般の情報は『ユーザーズガイド』(電子マニュアル)をご覧ください。

# 

| đ | び使いになる則に        |    |  |
|---|-----------------|----|--|
| t | zットアップ          |    |  |
| 基 | <b>基本操作</b>     |    |  |
| > | シテナンス           |    |  |
|   | インクカートリッジの交換    | 30 |  |
|   | メンテナンスボックスの交換   | 32 |  |
|   | 純正インクカートリッジのご案内 | 40 |  |
|   | メンテナンスボックスの型番   | 40 |  |

## 困ったときは

| 操作パネルにメッセージが表示された                             | 44 |
|-----------------------------------------------|----|
| コンピューターの画面にメッセージが表示された                        | 45 |
| 印刷結果のトラブル                                     | 46 |
| 用紙が給紙されない(紙無しエラーが発生する)                        | 48 |
| 正しく給紙ができない                                    | 49 |
| 用紙が詰まった                                       | 50 |
| 詰まった用紙を取り除く                                   | 51 |
| コンピューターやスマートフォンなどから<br>印刷ができない / 急に印刷ができなくなった | 53 |
| 電源と操作パネルのトラブル                                 | 60 |
| その他のトラブル                                      | 60 |
|                                               | 66 |

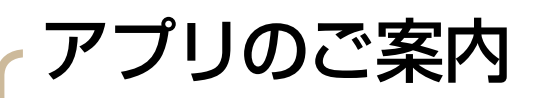

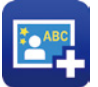

#### Epson Photo+

対応機器:コンピューター

Epson Photo+ (エプソン フォトプラス) は、写真をい ろいろなレイアウトでコンピューターから簡単に印刷でき る写真プリントアプリです。

印刷イメージを見ながら画像補正や位置調整ができます。 さらに、写真の上にテキストや楽しいスタンプを自由に配 置するなど、思い通りのアレンジができます。 また、ディスクレーベルにも印刷できます。詳しい使い方 はアプリのヘルプをご覧ください。

エプソンのウェブサイトまたは付属のソフトウェアディ スクからインストールできます。

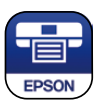

#### Epson iPrint

対応機器:スマートフォン・タブレット

Epson iPrint (エプソン アイプリント) は、スマートフォ ンやタブレットに保存している写真やドキュメントなど が、簡単に印刷できるアプリです。

また、iPrintのホーム画面からいろいろな印刷を楽しむ ことができるアプリもインストールできます。

Android を お使いの方

iOS (iPhone, iPad) をお使いの方

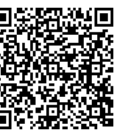

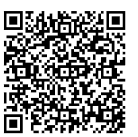

名刺プリント カラリオ年賀

**Epson Creative Print** 

はじめてのおさんぼ

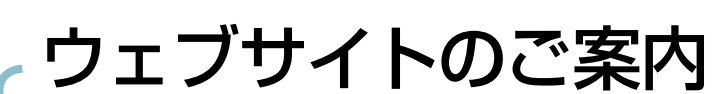

## epson.sn

プリンターのセットアップから活用例まで、プリンターがある生活を 総合サポートするエプソンのウェブサイトです。

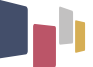

ギャラリーでは、季節ごとのプリント活用例や、作りたく なるレシピをご紹介しています。

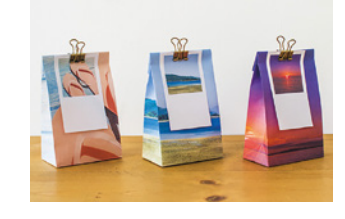

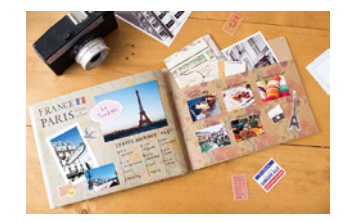

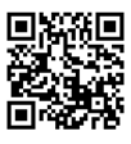

epson.sn Q

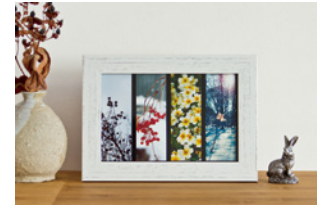

## マニュアルの見方

#### マークの意味

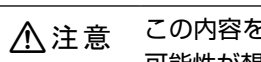

この内容を無視して誤った取り扱いをすると、人が傷害を負う可能性および財産の損害の 可能性が想定される内容を示しています。

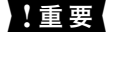

必ず守っていただきたい内容を記載しています。この内容を無視して誤った取り扱いをす ると、製品の故障や、動作不良の原因になる可能性があります。

操作する上で知っておいていただきたいことを記載しています。

補足情報や参考情報を記載しています。

## ご注意

(参考)

- 本書の内容の一部または全部を無断転載することを禁止します。
- ・本書の内容は将来予告なしに変更することがあります。
- ・本書の内容にご不明な点や誤り、記載漏れなど、お気付きの点がありましたら弊社までご連絡ください。
- ・運用した結果の影響については前項に関わらず責任を負いかねますのでご了承ください。
- ・本製品が、本書の記載に従わずに取り扱われたり、不適当に使用されたり、弊社および弊社指定以外の、第三者によっ て修理や変更されたことなどに起因して生じた障害等の責任は負いかねますのでご了承ください。
- Apple、Mac、iPad、iPhone、iPod touch、iTunes、AirPrint は米国およびその他の国で登録された Apple Inc. の商標です。"iPhone"の商標は日本国内においてアイホン株式会社のライヤンスに基づき使用されています。

## マニュアルの最新版(PDF 形式)のご案内

マニュアルの最新版(PDF 形式)がエプソンのウェブサイトから入手できます。 www.epson.ip/support/

## 電子マニュアルの開き方

電子マニュアルは、コンピューターやスマートフォンなどから見るマニュアルです。

#### Windows

デスクトップ上の「EPSON マニュアル〕アイコンをダブルクリックします。 アイコンがないときは、以下の手順で開いてください。

- Windows 7/Windows Vista/Windows XP [スタート]-[すべてのプログラム(またはプログラム)]-[Epson Software]-[EPSON マニュアル]の順にクリックします。
- Windows 8.1/Windows 8 チャームを表示し、「検索」で「EPSON マニュアル」と入力してください。
- Windows 10 スタートボタンを右クリックして、「すべてのアプリ] - 「Epson Software] - 「EPSON マニュアル] の順に選択します。

### Mac OS

[Dock] 内の [EPSON マニュアル] アイコンをクリックします。 アイコンがないときは、「起動ディスク]-「アプリケーション]-「Epson Software]-「EPSON マニュアル]の順に クリックします。

#### ■スマートフォンやタブレット

epson.sn で検索、または右のコードからアクセスします。

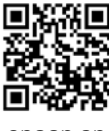

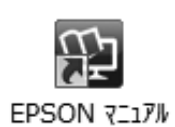

## もくじ

| お使いになる前に                                    |                                 |
|---------------------------------------------|---------------------------------|
| アプリのご案内                                     | 2                               |
| ウェブサイトのご案内                                  | 2                               |
| マニュアルの見方                                    | 3                               |
| 使用上のご注意                                     | 6                               |
| 記号の意味 · · · · · · · · · · · · · · · · · · · | 6<br>6<br>7<br>7<br>8           |
| セットアップ                                      |                                 |
| 作業の流れ ・・・・・・・・・・・・・・・・・・・・・・・・・・・・・・・・・・・・  | 9<br>9<br>9<br>9<br>9<br>9<br>0 |
| 基本操作                                        |                                 |
| 各部の名称<br>11<br>ポリントの一本件                     | 2                               |

| 操作パネルの見方と使い方                                   | 14 |
|------------------------------------------------|----|
| <br>操作ボタン ・・・・・・・・・・・・・・・・・・・・・・・・・・・・・・・・・・・・ | 14 |
| 画面に表示されるアイコン ・・・・・・                            | 15 |

| 印刷用紙・ディスクをセットする                       | 16 |
|---------------------------------------|----|
| 給紙装置の使い方 ・・・・・・・・・・<br>印刷できる用紙とセット枚数、 | 16 |
| 用紙種類・・・・・・・・・・・・・・・                   | 16 |
| エプソン製専用紙(純正品)・・・・・・・                  | 16 |
| 市販の印刷用紙 ・・・・・・・・・・・・・                 | 18 |
| 印刷できない用紙 ・・・・・・・・・・                   | 19 |
| 印刷用紙取り扱い上の注意・・・・・・・                   | 20 |
| セット前のご注意 ・・・・・・・・・・・・                 | 20 |
| 用紙の情報を登録する                            |    |
| 一うっかり印刷ミスを防ぎます― ・・・・                  | 21 |
| 用紙カセットに印刷用紙をセットする ・・・                 | 22 |
| 背面トレイに印刷用紙をセットする ・・・                  | 24 |
| 印刷用ディスク(CD/DVD/ ブルーレイ                 |    |
| ディスク™)をセットする ・・・・・・                   | 25 |
| ディスクをセットする ・・・・・・・・・                  | 25 |
| ディスクを取り出す ・・・・・・・・・・                  | 27 |
|                                       |    |

## メンテナンス

## 上手に長くお使いいただくコツ 28

| プリントヘッド(ノズル)の目詰まりを    |    |
|-----------------------|----|
| 防ぐ ・・・・・・・・・・・・・・・    | 28 |
| プリントヘッドの乾燥を防ぐ ・・・・・・・ | 28 |
| ホコリが付かないようにする ・・・・・・・ | 28 |
| 印刷を実行する前に ・・・・・・・・・・  | 28 |
| 紙詰まりを防ぐ ・・・・・・・・・・・   | 28 |
| 印刷後は・・・ ・・・・・・・・・・・   | 28 |
| 十分に乾燥させる ・・・・・・・・・・・・ | 29 |
| 印刷面をこすらない ・・・・・・・・・・  | 29 |
| 保存・展示方法 ・・・・・・・・・・・・・ | 29 |
|                       |    |

## メンテナンス

30

| インクカートリッジの交換 ・・・・・・    | 30 |
|------------------------|----|
| インク残量を確認する ・・・・・・・・・   | 30 |
| メッセージが表示される前に交換する ・・・・ | 30 |
| 交換のメッセージが表示されたとき ・・・・・ | 30 |
| メンテナンスボックスの交換 ・・・・・    | 32 |
| メンテナンスボックスの状態を確認する ・・・ | 32 |
| メンテナンスボックスの交換 ・・・・・・・  | 33 |
| ノズルチェックとヘッドクリーニング ・・・  | 34 |
| ①ノズルチェックパターンの印刷 ・・・・・  | 34 |
| ②目詰まりの確認 ・・・・・・・・・・・   | 34 |
|                        |    |

| ③ヘッドクリーニング ・・・・・・・・・   | 34 |
|------------------------|----|
| プリントヘッドの位置調整 ・・・・・・    | 35 |
| 縦罫線ずれとぼやけ改善・・・・・・・・・   | 35 |
| 横スジの改善・・・・・・・・・・・・・・・  | 35 |
| 印刷こすれ軽減 ・・・・・・・・・・・    | 36 |
| 用紙経路のクリーニング ・・・・・・・    | 36 |
| 印刷結果が汚れるとき ・・・・・・・・・・  | 36 |
| 正しく給紙されないとき(背面トレイ)・・・・ | 37 |
| 正しく給紙されない時(用紙カセット)・・・・ | 37 |
| 半透明フィルムのクリーニング ・・・・・   | 38 |

#### 純正インクカートリッジのご案内 40

| インクカー     | トリッジ保管上の注意 | • | • | • | 40 |
|-----------|------------|---|---|---|----|
| 1 2 2 7 5 |            |   |   |   |    |

| メンテナンスボックスの型番 | 40 |
|---------------|----|
|---------------|----|

| 消耗品の回収と廃棄           | 41 |
|---------------------|----|
| インクカートリッジの回収 ・・・・・・ | 41 |
| インクカートリッジやメンテナンス    |    |
| ボックスの廃棄 ・・・・・・・・・・  | 41 |

### 困ったときは

#### 困ったときは(トラブル対処方法) 43

| 操作パネルにメッセージが表示された ・・・  | 44 |
|------------------------|----|
| コンピューターの画面にメッセージが      |    |
| 表示された ・・・・・・・・・・・・・    | 45 |
| 印刷結果のトラブル ・・・・・・・・     | 46 |
| スジが入る・色合いがおかしい ・・・・・・  | 46 |
| 文字や罫線が二重になる・ぼやける ・・・・・ | 47 |
| 用紙が汚れる・インクが付着する ・・・・・  | 47 |
| 用紙が給紙されない              |    |
| (紙無しエラーが発生する) ・・・・・・   | 48 |
| 正しく給紙ができない ・・・・・・・・    | 49 |
| 印刷用紙が詰まる ・・・・・・・・・・・   | 49 |
| 斜めに給紙される ・・・・・・・・・・・   | 49 |
| 重なって給紙される ・・・・・・・・・・   | 49 |
| 給紙されない ・・・・・・・・・・・・・   | 49 |
| ディスクトレイが排出されてしまう ・・・・  | 49 |
| 用紙が詰まった ・・・・・・・・・・     | 50 |
| 詰まった用紙を取り除く ・・・・・・・    | 51 |
| プリンター内部 ・・・・・・・・・・・・   | 51 |
| プリンター背面部 ・・・・・・・・・・・   | 51 |
| 用紙力セット部 ・・・・・・・・・・・・   | 52 |
| 背面トレイ部 ・・・・・・・・・・・・・   | 52 |

| コンピューターやスマートフォンなどから       |    |
|---------------------------|----|
| 印刷ができない/急に印刷が             |    |
| できなくなった ・・・・・・・・・・・       | 53 |
| 1. プリンターだけで印刷できるか確認する ・・・ | 54 |
| 2. コンピューターやスマートフォンなどに     |    |
| 必要なエプソン純正ソフトウェア、アプリが      |    |
| インストールされているか確認する ・・・・・    | 54 |
| 3. プリンターとコンピューターやスマート     |    |
| フォンなどを接続し直す ・・・・・・・・・     | 55 |
| 4. コンピューターからプリンターにデータが    |    |
| 送信されているか確認する ・・・・・・・・     | 55 |
| 5. 各機器の接続や設定を確認する ・・・・・   | 56 |
| [デバイスとプリンター] の表示方法        |    |
| (コンピューター) ・・・・・・・・・・・     | 59 |
| プリンタードライバーのアンインストール方法     |    |
| (コンピューター) ・・・・・・・・・・・     | 59 |
| 電源と操作パネルのトラブル ・・・・・       | 60 |
| 電源が入らない ・・・・・・・・・・・・・     | 60 |
| 電源が切れない ・・・・・・・・・・・・      | 60 |
| プリンターの画面が暗くなった ・・・・・・     | 60 |
| その他のトラブル ・・・・・・・・・・       | 60 |
| 連続印刷中に印刷速度が極端に遅くなった ・・・   | 60 |
| 動作音が大きい ・・・・・・・・・・・・      | 60 |
| 印刷速度が遅い ・・・・・・・・・・・・      | 60 |
| プリンターに触れたときに電気を感じる ・・・    | 60 |
| 用紙が給紙されずにエラーメッセージが        |    |
| 表示された ・・・・・・・・・・・・・・・     | 61 |
| 画面表示と印刷結果の色合いが異なる ・・・・    | 61 |
| 両面印刷時に用紙が汚れる ・・・・・・・・     | 61 |
|                           |    |

| サービスとサポートのご案内          | 62 |
|------------------------|----|
| 修理に出す前に・・・・・・・・・・・     | 62 |
| 保証書について ・・・・・・・・・・・・   | 62 |
| 補修用性能部品および消耗品の保有期間 ・・・ | 62 |
| 修理に出すとき ・・・・・・・・・・・    | 62 |

#### お問い合わせ先 66

#### プリントヘッド(ノズル)の 目詰まり 67

| よくあるお問い合わせ | 68 |
|------------|----|
|------------|----|

# 使用上のご注意

本製品を安全にお使いいただくために、お使いになる前に本製品のマニュアルを必ずお読みください。本 製品のマニュアルの内容に反した取り扱いは故障や事故の原因になります。本製品のマニュアルは、製品 の不明点をいつでも解決できるように手元に置いてください。

## 記号の意味

本製品のマニュアルでは、お客様や他の人々への危害や財産への損害を未然に防止するために、危険を伴う操作やお取り扱いを次の記号で警告表示しています。内容をご理解の上で本文をお読みください。

| ⚠警告        | この表示を無視して誤った取り扱いをする<br>と、人が死亡または重傷を負う可能性が想<br>定される内容を示しています。 | ⚠注意 | この表示を無視して誤った取り扱いをする<br>と、人が傷害を負う可能性および財産の損<br>害の可能性が想定される内容を示していま<br>す。 |
|------------|--------------------------------------------------------------|-----|-------------------------------------------------------------------------|
| 0          | 必ず行っていただきたい事項(指示、行為)<br>を示しています。                             |     | 製品が水に濡れることの禁止を示しています。                                                   |
| $\bigcirc$ | してはいけない行為(禁止行為)を示して<br>います。                                  |     | 特定の場所に触れることの禁止を示してい<br>ます。                                              |
|            | 分解禁止を示しています。                                                 |     | 電源プラグをコンセントから抜くことを示<br>しています。                                           |
|            | 濡れた手で製品に触れることの禁止を示し<br>ています。                                 |     |                                                                         |

設置

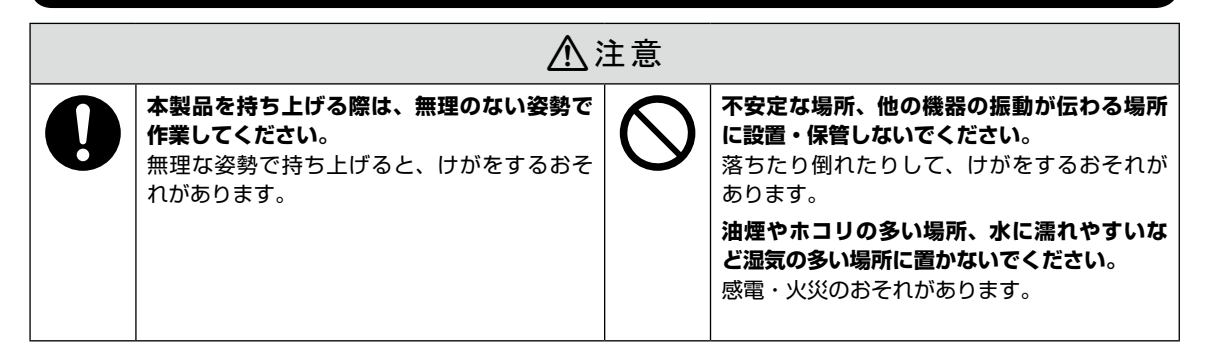

### 静電気

静電気の発生しやすい場所でお使いになるときは、静電気防止マットなどを使用して、静電気の発生を防いでください。

### 電源

| ⚠警告                                                                                                    |              |                                                                                                    |  |  |  |  |
|----------------------------------------------------------------------------------------------------|--------------|----------------------------------------------------------------------------------------------------|--|--|--|--|
| <ul> <li>電源プラグをコンセントから抜くときは、コードを引っ張らずに、電源プラグを持って抜いてください。</li> <li>コードの損傷やプラグの変形による感電・火災のおそれがあります。</li> <li>電源プラグは定期的にコンセントから抜いて、刃の根元、および刃と刃の間を清掃してください。</li> <li>電源プラグを長期間コンセントに差したままにしておくと、電源プラグの刃の根元にホコリが付着し、ショートして火災になるおそれがあります。</li> <li>電源プラグは刃の根元まで確実に差し込んで使用してください。</li> <li>感電・火災のおそれがあります。</li> <li>濡れた手で電源プラグを抜き差ししないでください。</li> <li>感電のおそれがあります。</li> </ul> | $\bigotimes$ | AC100V以外の電源は使用しないでくださ<br>い。<br>感電・火災のおそれがあります。<br>電源プラグは、ホコリなどの異物が付着した<br>状態で使用しないでください。<br>感電・火災のおそれがあります。<br>電源コードのたこ足配線はしないでください。<br>発熱して火災になるおそれがあります。<br>家庭用電源コンセント(AC100V)から直接<br>電源を取ってください。<br>破損した電源コードを使用しないでください。<br>感電・火災のおそれがあります。<br>電源コードが破損したときは、エプソンの修<br>理窓口に相談してください。<br>また、電源コードを破損させないために、以<br>下の点を守ってください。<br>・電源コードを加工しない<br>・電源コードに重いものを載せない<br>・無理に曲げたり、ねじったり、引っ張った<br>りしない<br>・熱器具の近くに配線しない<br>付属の電源コード以外は使用しないでください。<br>感電・火災のおそれがあります。 |  |  |  |  |

## ⚠注意

長期間ご使用にならないときは、安全のため電源プラグをコンセントから抜いてください。

## 取り扱い

OLC,

<u>∧</u>警告 液晶ディスプレイが破損したときは、中の液 煙が出たり、変なにおいや音がするなど異常 晶に十分注意してください。 状態のまま使用しないでください。 万一以下の状態になったときは、応急処置を 感電・火災のおそれがあります。 異常が発生したときは、すぐに電源を切り、 してください。 • 皮膚に付着したときは、付着物を拭き取り、 電源プラグをコンセントから抜いてから、販 水で流し石けんでよく洗い流してください。 売店またはエプソンの修理窓口に相談してく • 目に入ったときは、きれいな水で最低 15 ださい。 分間洗い流した後、医師の診断を受けてく アルコール、シンナーなどの揮発性物質のあ ださい。 る場所や火気のある場所では使用しないでく • 口に入ったときは、速やかに医師に相談し ださい。 てください。 感電・火災のおそれがあります。

|            |                                                                                                    | 警告 |
|------------|----------------------------------------------------------------------------------------------------|----|
|            | 異物や水などの液体が内部に入ったときは、<br>そのまま使用しないでください。<br>感電・火災のおそれがあります。<br>すぐに電源を切り、電源プラグをコンセント<br>から抜いてから、販売店またはエプソンの修<br>理窓口に相談してください。                                                                           | C  |
|            | マニュアルで指示されている箇所以外の分解<br>は行わないでください。                                                                                                    |    |
|            | <ul> <li>製品内部の、マニュアルで指示されている箇所以外には触れないでください。</li> <li>感電や火傷のおそれがあります。</li> <li>雷が鳴り出したら、電源コンセントに接続されている機器(製品本体、電源コード)に触れないでください。</li> <li>感電のおそれがあります。</li> </ul>                                     |    |
| 0          | 本製品を移動する際は、電源を切り、電源プ<br>ラグをコンセントから抜き、全ての配線を外<br>したことを確認してから行ってください。<br>コードが傷つくなどにより、感電・火災のお<br>それがあります。<br>各種ケーブルを取り付ける際は、取り付ける<br>向きや手順を間違えないでください。<br>火災やけがのおそれがあります。マニュアル<br>の指示に従って、正しく取り付けてください。 |    |
| $\bigcirc$ | <ul> <li>印刷用紙の端を手でこすらないでください。</li> <li>用紙の側面は薄く鋭利なため、けがをするおそれがあります。</li> <li>本製品を保管・輸送するときは、傾けたり、立てたり、逆さまにしないでください。</li> <li>インクが漏れるおそれがあります。</li> </ul>                                              |    |

可燃ガスおよび爆発性ガス等が大気中に存在 するおそれのある場所では使用しないでくだ さい。また、本製品の内部や周囲で可燃性ガ スのスプレーを使用しないでください。 引火による火災のおそれがあります。

お客様による修理は、危険ですから絶対にし ないでください。

各種ケーブルは、マニュアルで指示されてい る以外の配線をしないでください。

発火による火災のおそれがあります。 また、接続した他の機器にも損傷を与えるお それがあります。

開口部から内部に、金属類や燃えやすい物な どを差し込んだり、落としたりしないでくだ さい。

感電・火災のおそれがあります。

詰まった用紙を取り除く際は、用紙や用紙カ セットを無理に引き抜かないでください。ま た、不安定な姿勢で作業しないでください。 今に田紙や田紙カセットが引きたけると、熱

急に用紙や用紙カセットが引き抜けると、勢 いでけがをするおそれがあります。

本製品の上に乗ったり、重いものを置かない でください。

特に、子どものいる家庭ではご注意ください。 倒れたり壊れたりして、けがをするおそれが あります。また、ガラス部分が割れてけがを するおそれがあります。

電源投入時および印刷中は、排紙ローラー部 に指を近付けないでください。

指が排紙ローラーに巻き込まれ、けがをする おそれがあります。用紙は、完全に排紙され てから手に取ってください。

## インクカートリッジとメンテナンスボックス

⚠注意 インクが皮膚に付着したときや目や口に入っ インクカートリッジやメンテナンスボックス たときは、以下の処置をしてください。 は、子どもの手の届かない場所に保管してく 皮膚に付着したときは、すぐに水や石けん ださい。 で洗い流してください。 目に入ったときは、すぐに水で洗い流して インクカートリッジは強く振ったり落とした ください。そのまま放置すると目の充血や りしないでください。また、側面を強く押し 軽い炎症を起こすおそれがあります。異常 たりラベルを剥がしたりしないでください。 がある場合は、速やかに医師に相談してく インクが漏れるおそれがあります。 ださい。 ロに入ったときは、速やかに医師に相談し てください。 インクカートリッジやメンテナンスボックス を分解しないでください。 分解するとインクが目に入ったり皮膚に付着 するおそれがあります。

セットアップ

## 作業の流れ

以下の手順で、プリンターを使えるようにします。

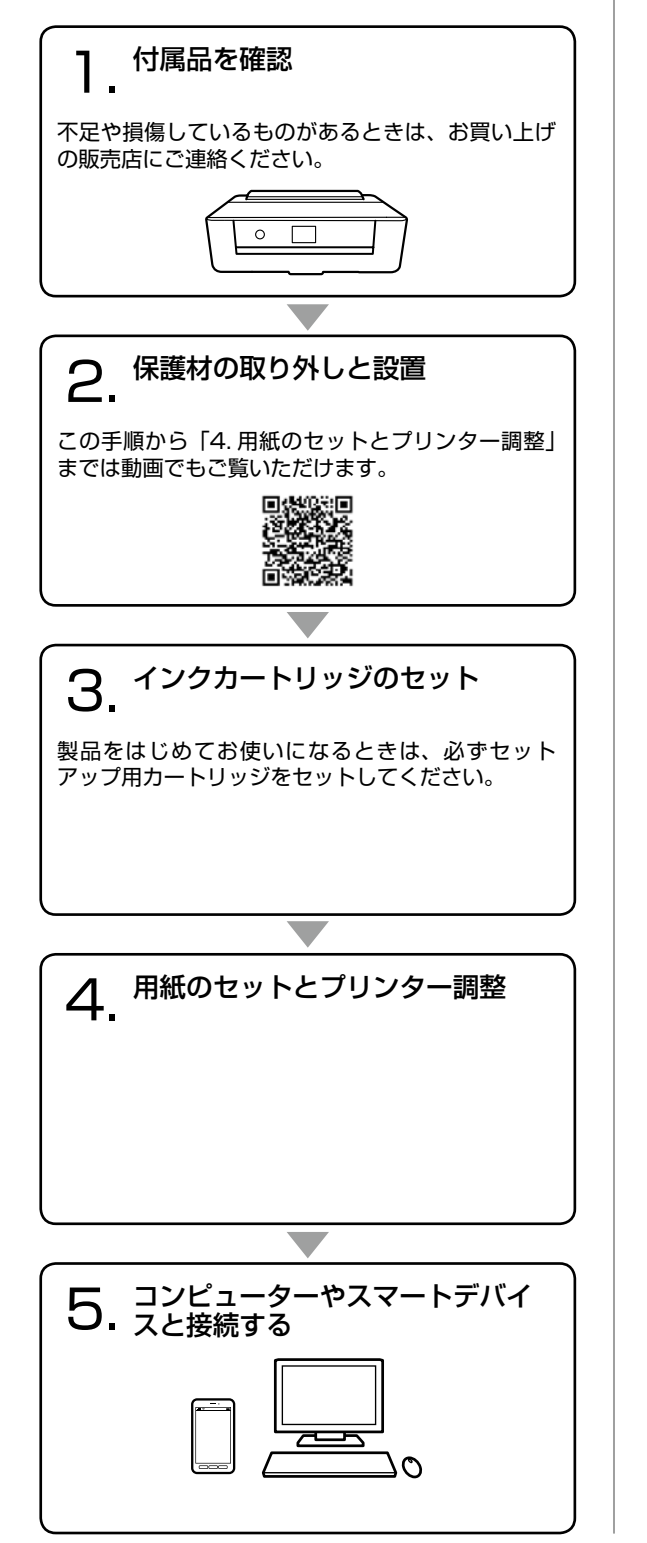

## 作業の手順

#### 1. 付属品を確認

#### □セットアップ用インクカートリッジ(5個)

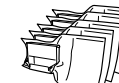

真空パックで品質保持しているため、 セット直前まで開封しないでください。

□電源コード

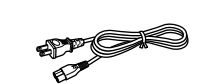

□ソフトウェアディスク(Windows 用)

#### □保証書

□インクカートリッジ天面用パッド

パッドは捨てずに、輸送時には必 ず取り付けてください。詳しくは 『ユーザーズガイド』(電子マニュ アル)をご覧ください。

### 2. 保護材の取り外しと設置

保護材を全て取り外し、水平で安定した場所に設 置します。

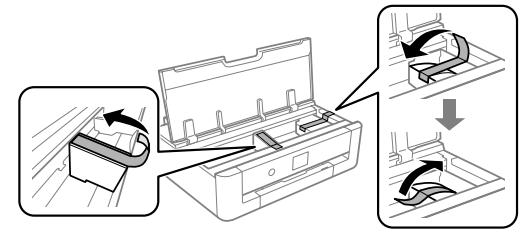

保護材の形や貼り付け箇所は変わることがあります。

#### !重要

表面に傷が付きやすい机などに設置するときは、机 の上にシートや紙を敷いてください。用紙カセット の出し入れで傷が付く場合があります。

## 3. インクカートリッジのセット

カートリッジをセットして初期充填します。

#### !重要

電源を入れる前にカートリッジをセットしないでく ださい。インクカートリッジ挿入部がセット位置に 移動しないため、認識エラーになります。エラーが 発生したときは、手順に従い、正しいセット位置で 抜き差しすると認識されます。

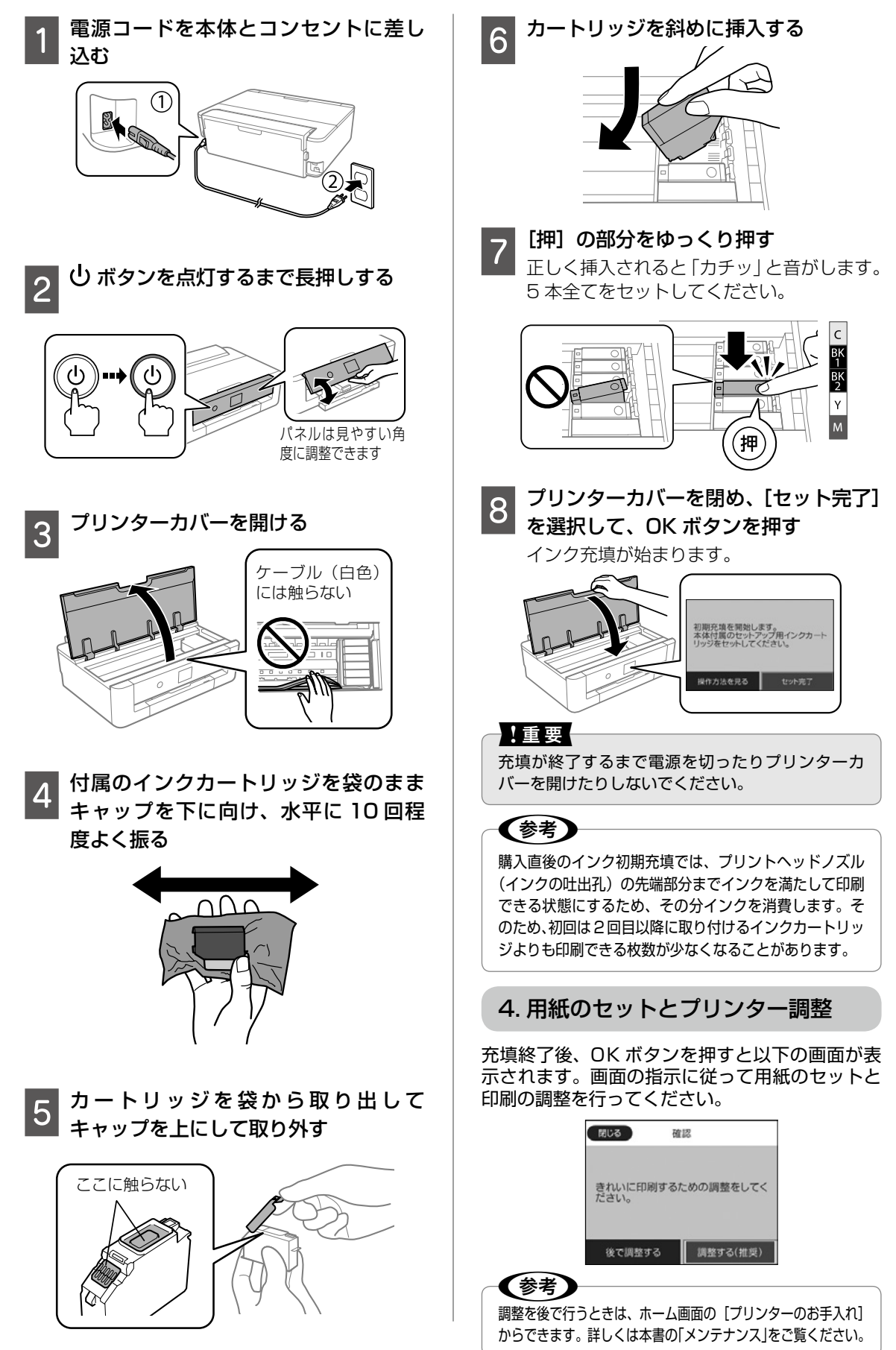

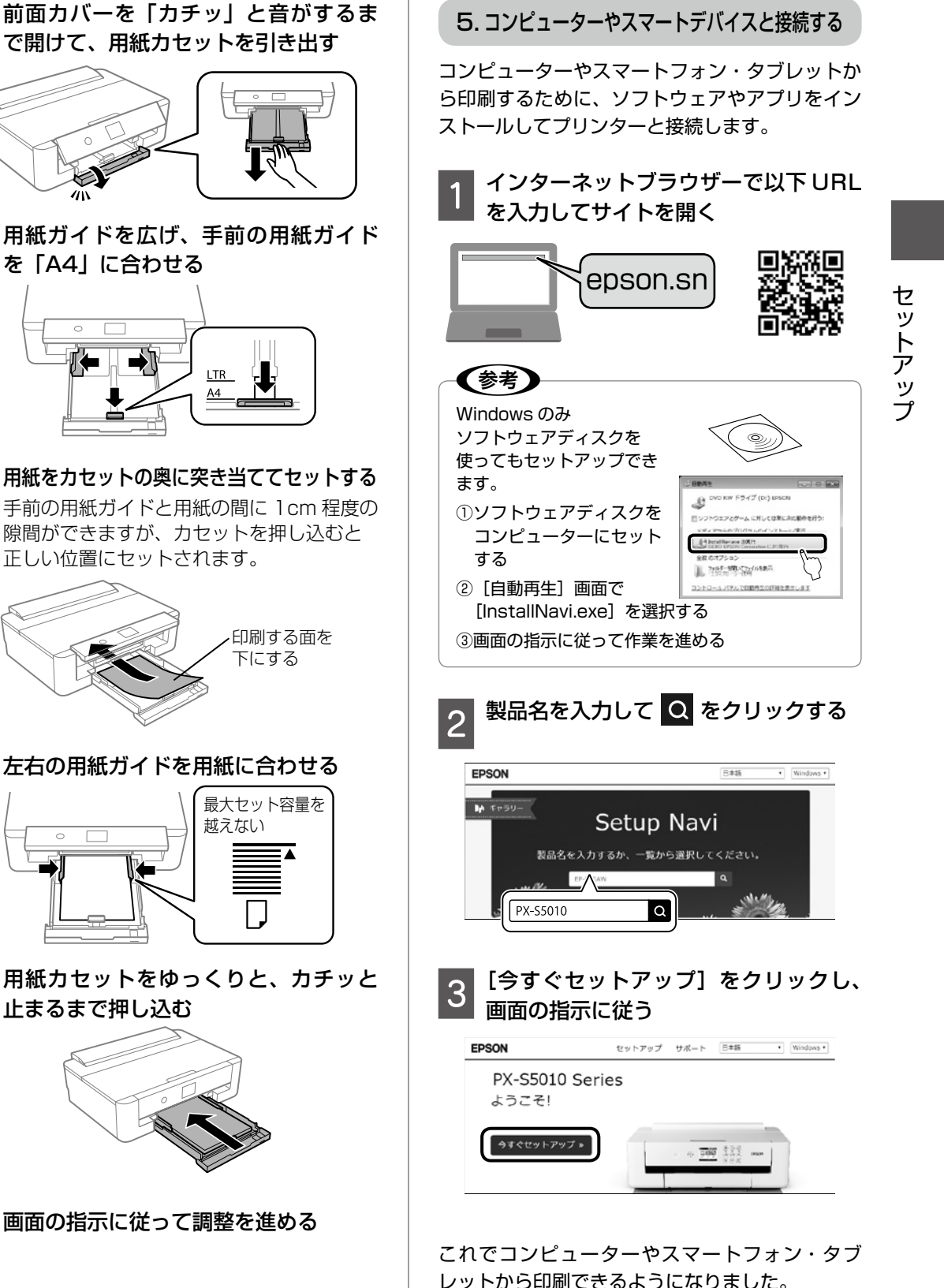

手前の用紙ガイドと用紙の間に 1 cm 程度の 隙間ができますが、カセットを押し込むと 正しい位置にセットされます。 印刷する面を 下にする 左右の用紙ガイドを用紙に合わせる 4 最大セット容量を 越えない

I TR

Α4

5 用紙カセットをゆっくりと、カチッと 止まるまで押し込む

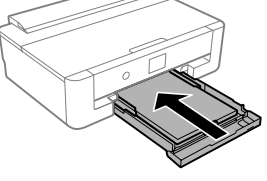

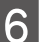

2

3

を「A4」に合わせる

画面の指示に従って調整を進める

これでプリンターの準備は完了です。

# 各部の名称

主な操作部を説明します。詳しくは『ユーザーズガイド』(電子マニュアル)の「各部の名称と働き」をご 覧ください。

プリンター本体

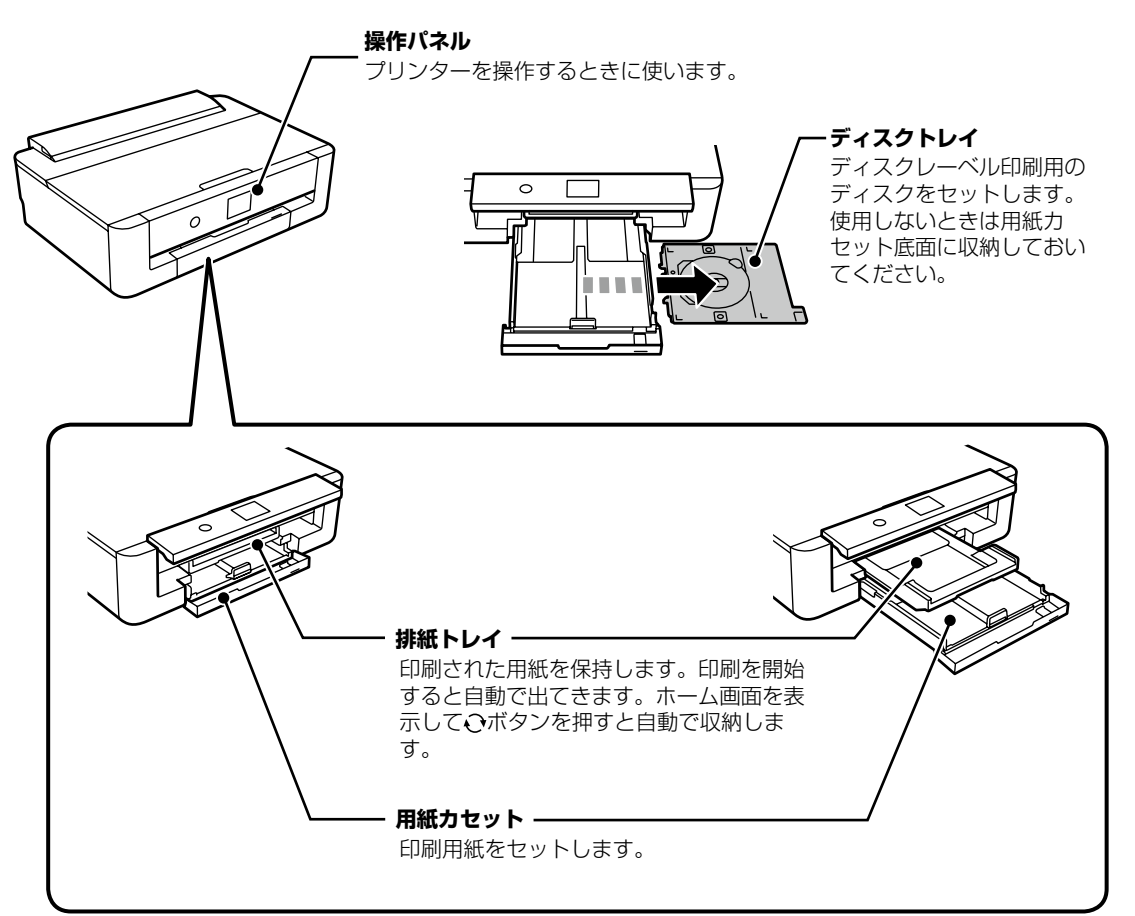

 用紙ガイド

 用紙をまっすぐ送るためのガイドです。

 用紙の側面に合わせてください。

 前面カバー

 用紙力セットや排紙トレイ

 を引き出すときに開けます。

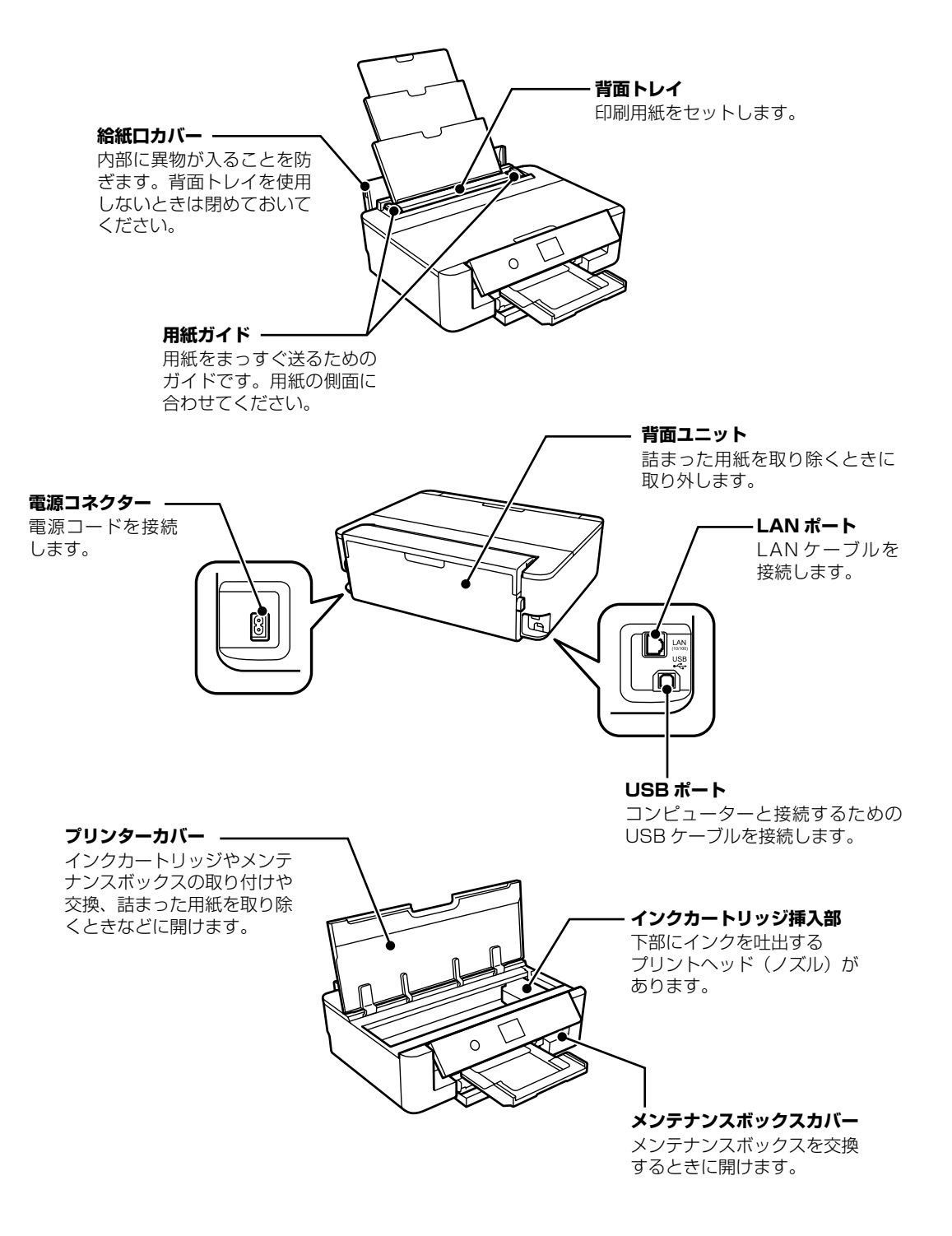

# 操作パネルの見方と使い方

## 操作ボタン

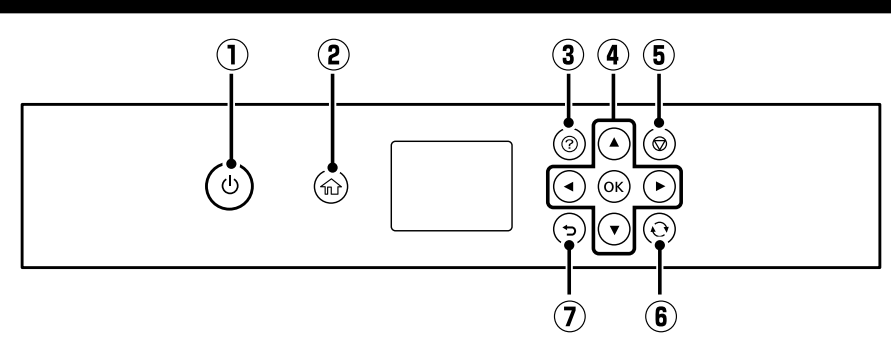

| 1 | ባ                                     | 電源を入 / 切します。<br>電源コードを抜くときは、電源ランプが消灯していることを確認してから抜いてください。                                                                                                  |
|---|---------------------------------------|----------------------------------------------------------------------------------------------------|
| 2 |                                       | ホーム画面を表示します。                                                                                                    |
| 3 | ?                                     | [ヘルプ] 画面を表示します。困ったときの対処方法やプリンターの基本操作手順が確認できます。<br>また、プリンターが故障したときは、「お客様診断シート(3枚)」を印刷し、1枚目と2枚目<br>に必要事項を記入してください。3枚目のノズルチェック結果と共にプリンターに添付すると、<br>修理がスムーズです。 |
| 4 | <b>▲</b> , <b>▼</b> , <b>◄</b> , ►,OK | ▲▼ ◀▶ ボタンでフォーカスを対象まで動かし、OK ボタンでメニューの選択や設定を確定します。                                                                                                    |
| 5 | $\heartsuit$                          | 印刷を中止します。                                                                                                    |
| 6 | Ð                                     | 状況に応じて様々な機能に変化します。                                                                                                    |
| 7 | 5                                     | 前の画面に戻ります。                                                                                                    |

## 画面に表示されるアイコン

プリンターの状況に応じたアイコンが画面に表示されます。

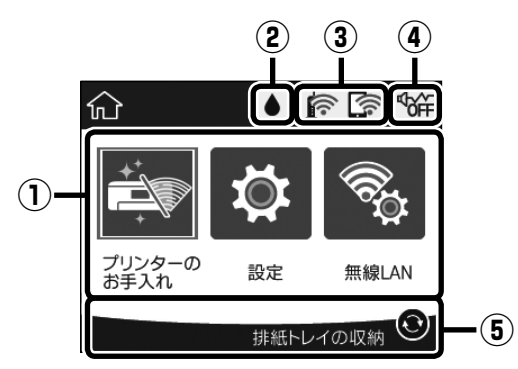

| 1   | ◀ ▶ボタンを押すと、機能名称とそのアイコンが表示されます。 |                               |                                                                                                    |  |  |  |  |
|-----|--------------------------------|-------------------------------|----------------------------------------------------------------------------------------------------|--|--|--|--|
|     | プリンターのお手入れ                     | プリント<br>す。イン                  | ヘッドの位置調整や、きれいに印刷できないときの改善メニューを選択できま<br>クカートリッジの交換や用紙経路のクリーニングもここから行います。                                  |  |  |  |  |
|     | 設定                             | 基本設定                          | やネットワーク設定など、プリンターのいろいろな設定ができます。                                                                          |  |  |  |  |
|     | 無線 LAN                         | プリンタ<br>ワーク接<br>アル)-          | ーとコンピューターやスマートフォンなどを無線で接続するための、[ネット<br>続設定]画面を表示します。メニューの詳細は『ユーザーズガイド』(電子マニュ<br>「ネットワーク設定」をご覧ください。       |  |  |  |  |
| 2   | •                              | [消耗品 <br>が確認で                 | 「報]画面を表示します。インク残量やメンテナンスボックス空き容量の目安<br>きます。インクカートリッジの交換や、消耗品情報シートの印刷もできます。                               |  |  |  |  |
| 3   | <b>A</b>                       | ネットワ<br>アイコン<br>とができ          | ークの接続状態をアイコンで表示します。<br>を選択すると、[ネットワーク接続設定] 画面を表示して、設定画面に進むこ<br>ます。                                       |  |  |  |  |
|     |                                |                               | 有線 LAN 非接続、ネットワーク未設定                                                                                     |  |  |  |  |
|     |                                |                               | 有線 LAN 接続中                                                                                               |  |  |  |  |
|     |                                |                               | 無線 LAN(Wi-Fi)無効                                                                                          |  |  |  |  |
|     |                                | Íð                            | SSID 検索中、IP アドレス未設定、電波強度が O または悪い                                                                        |  |  |  |  |
|     |                                |                               | 無線 LAN(Wi-Fi)接続中<br>線の数は電波の状態を示します。線の数が多いほど、電波の状態は良好です。                                                  |  |  |  |  |
|     |                                |                               | Wi-Fi Direct(シンプル AP)接続無効                                                                                |  |  |  |  |
|     |                                |                               | Wi-Fi Direct(シンプル AP)接続有効                                                                                |  |  |  |  |
| 4   | ₫¢₩                            | [動作音低<br>動作音低<br>刷速度は<br>ことがあ | £減モード〕の設定画面を表示します。<br>減モードを有効(ON)にすると、プリンターの動作音は低減できますが、印<br>遅くなります。選択した用紙種類や印刷品質によっては、動作音が変わらない<br>ります。 |  |  |  |  |
| (5) | プリンターの状況や、メ                    | ニューに応                         | ふじたアイコンが画面に表示されます。                                                                                       |  |  |  |  |

# 印刷用紙・ディスクをセットする

## 給紙装置の使い方

本製品は2つの給紙装置があります。用紙サイズや印刷用途に合わせて用紙をセットしてください。

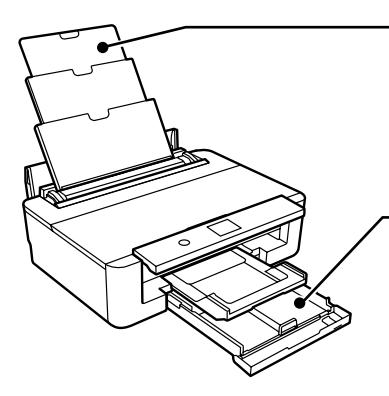

#### 背面トレイ

・対応している全ての印刷用紙が複数枚セットできます。

用紙カセットにはセットできないルーズリーフなどの穴あき用紙もセットできます。

#### 用紙カセット

- ・用紙を複数枚セットできます。
- ・よく使う A4 サイズの普通紙を常にセットしておくと便利です。

## 印刷できる用紙とセット枚数、用紙種類

以下は2018年6月現在の情報です。

よりきれいに印刷するためにエプソン製専用紙(純正品)のご使用をお勧めします。

#### エプソン製専用紙(純正品)

-:非対応 〇:対応

|                    |                                                     | セット可        | 能枚数*1      | 両面 | 印刷               |            | [用紙種類         | <b>酊</b> の設定                                       |
|--------------------|-----------------------------------------------------|-------------|------------|----|------------------|------------|---------------|----------------------------------------------------|
| 用紙名称               | 対応<br>サイズ                                           | 用紙<br>カセット  | 背面<br>トレイ  | 自動 | 手動 <sup>*2</sup> | フチなし<br>印刷 | 操作パネル         | プリンタードラ<br>イバー、スマー<br>トフォンやタブ<br>レット <sup>*3</sup> |
| 両面上質普通紙<br><再生紙>   | A4                                                  | 160<br>(60) | 40<br>(20) | 0  | 0                | ○ *4       | 普通紙           | 普通紙                                                |
|                    | АЗ                                                  | -           | 40<br>(20) | -  | 0                | ○ *4       |               |                                                    |
| ビジネス普通紙            | A4                                                  | 200<br>(60) | 50<br>(20) | 0  | 0                | ○ *4       | ビジネス普通紙       | ビジネス普通紙                                            |
|                    | A3 ノビ、<br>A3                                        | -           | 50<br>(20) | -  | 0                | O *4       |               |                                                    |
| 写真用紙クリスピ<br>ア<高光沢> | A4、六切、<br>2L 判、KG<br>サイズ、L<br>判                     | 50          | 20         | -  | -                | 0          | 写真用紙クリスピ<br>ア | EPSON 写真用紙<br>クリスピア                                |
|                    | A3 ノビ、<br>A3、四切                                     | -           | 20         | -  | -                | 0          |               |                                                    |
| 写真用紙<br><光沢>       | A4、六切、<br>2L 判、八<br>イビジョ<br>ンサイズ、<br>KG サイズ、<br>L 判 | 50          | 20         | -  | -                | 0          | 写真用紙          | EPSON 写真用紙                                         |
|                    | A3 ノビ、<br>A3、四切                                     | -           | 20         | -  | -                | 0          |               |                                                    |

|                             |                            | セット可       | 能枚数 *1     | 両面              | 印刷               |                 | [用紙種類                               | 10 の設定                                             |
|-----------------------------|----------------------------|------------|------------|-----------------|------------------|-----------------|-------------------------------------|----------------------------------------------------|
| 用紙名称                        | 対応<br>サイズ                  | 用紙<br>カセット | 背面<br>トレイ  | 自動              | 手動 <sup>*2</sup> | フチなし<br>印刷      | 操作パネル                               | プリンタードラ<br>イバー、スマー<br>トフォンやタブ<br>レット <sup>-3</sup> |
| 写真用紙<光沢><br>カードサイズ          | カードサイ<br>ズ                 | -          | 20         | -               | -                | 0               | 写真用紙                                | EPSON 写真用紙                                         |
| 写真用紙<br><絹目調>               | A4、2L 判、<br>L 判            | 50         | 20         | -               | -                | 0               | 写真用紙                                | EPSON 写真用紙                                         |
|                             | A3ノビ、<br>A3                | -          | 20         | -               | -                | 0               |                                     |                                                    |
| 写真用紙<絹目調<br>>八ガキ            | ハガキ                        | 50<br>(30) | 20<br>(20) | ○ *5            | -                | ○ <sup>*6</sup> | 宛名面 : ハガキ宛<br>名面<br>通信面 : 写真用紙      | 宛名面:ハガキ宛<br>名面<br>通信面:EPSON<br>写真用紙                |
| 写真用紙ライト<br><薄手光沢>           | A4、2L 判、<br>KG サイズ、<br>L 判 | 50         | 20         | -               | -                | 0               | 写真用紙ライト                             | EPSON 写真用紙<br>ライト                                  |
|                             | A3ノビ、<br>A3                | -          | 20         | -               | -                | 0               |                                     |                                                    |
| フォトマット紙                     | A4                         | 20         | 20         | -               | -                | 0               | フォトマット紙                             | EPSONフォト                                           |
|                             | A3ノビ、<br>A3                | -          | 20         | -               | -                | 0               |                                     | イツト粃                                               |
| スーパーファイン                    | A4                         | 80         | 20         | -               | -                | ○ *4            | スーパーファイン                            | EPSONスーパー                                          |
|                             | A3 ノビ、<br>A3               | -          | 20         | -               | -                | ○ *4            |                                     | ファイン紙                                              |
| 両面スーパーファ<br>イン紙             | A4                         | 50<br>(1)  | 1          | 0               | 0                | ○ *4            |                                     |                                                    |
| スーパーファイン<br>専用八ガキ           | ハガキ                        | 50<br>(30) | 20<br>(20) | ○ <sup>*5</sup> | -                | ○ *6            | 宛名面:ハガキ宛<br>名面<br>通信面:スーパー<br>ファイン紙 | 宛名面:ハガキ宛<br>名面<br>通信面:EPSON<br>スーパーファイン<br>紙       |
| スーパーファイン<br>専用ラベルシート        | A4                         | 1          | 1          | -               | -                | -               | スーパーファイン<br>紙                       | EPSON スーパー<br>ファイン紙                                |
| PM マットハガキ                   | ハガキ                        | 50<br>(30) | 20<br>(20) | ○ *5            | -                | ○ *6            | 宛名面:八ガキ宛<br>名面<br>通信面:フォトマッ<br>ト紙   | 宛名面:ハガキ宛<br>名面<br>通信面:EPSON<br>フォトマット紙             |
| 手作りフォトブッ<br>ク               | A5(24穴)                    | -          | 1          | -               | -                | -               | フォトマット紙                             | EPSON フォト<br>マット紙                                  |
| 両面マット名刺用<br>紙 <sup>*7</sup> | A4                         | 1          | 1          | -               | 0                | -               | 両面マット名刺用<br>紙                       | EPSON 両面マッ<br>ト名刺用紙                                |
| 両面名刺用紙<br><半光沢>             | 名刺                         | -          | 20<br>(20) | -               | 0                | 0               | 両面名刺用紙 半光<br>沢                      | EPSON 両面名刺<br>用紙 半光沢                               |

\*1: ()内は、片面印刷済みの用紙セット可能枚数です。

\*2: 手動両面印刷は背面トレイのみ対応しています。

\*3: スマートフォンやタブレットからの印刷時は、Epson iPrint を使ったときのみこれらの用紙種類が選択可能です。

\*4: プリントヘッドがこすれて印刷結果が汚れるおそれがあります。

\*5: コンピューターから自動両面印刷するときは、ハガキ自動両面印刷に対応したアプリが必要です。詳しくはエプソンのホームページ 「よくあるご質問(FAQ)」をご覧ください。 www.epson.jp/support/faq/

□ 28 製品カテゴリーからお使いの製品を選択して、「ハガキ自動両面」などのキーワード入力で検索できます。

\*6: 宛名面は郵便番号が枠からずれて印刷されてしまうため、フチなし設定しないでください。

\*7: 両面マット名刺用紙のレイアウトに対応したアプリ(Windows のみ対応)が必要です。詳しくはエプソンのホームページ「よくあるご質問(FAQ)」をご覧ください。

#### 市販の印刷用紙

#### -:非対応 〇:対応

|                                   |                                                        | セット可               | 能枚数*1      | 両面    | 印刷           |                   | [用紙種類                               | 創の設定                                               |
|-----------------------------------|--------------------------------------------------------|--------------------|------------|-------|--------------|-------------------|-------------------------------------|----------------------------------------------------|
| 用紙名称                              | 対応<br>サイズ                                              | 用紙<br>カセット         | 背面<br>トレイ  | 自動    | <b>手動</b> *2 | フチなし<br>印刷        | 操作パネル                               | プリンタードラ<br>イバー、スマー<br>トフォンやタブ<br>レット <sup>*3</sup> |
| コピー用紙<br>事務用普通紙 <sup>*4</sup>     | A3 ノビ、<br>A3                                           | -                  | 50(20)     | -     | 0            | ○ *5              | コピー用紙、事務<br>用普通紙 : 普通紙              | コピー用紙、事務<br>用普通紙 : 普通紙                             |
|                                   | B4                                                     | -                  | 50(20)     | -     | 0            | -                 | レターヘッド:レ<br> ターヘッド                  | レターヘッド:レ<br> ターヘッド                                 |
|                                   | A4、<br>Letter                                          | 用紙ガイドの             | 50(20)     | 0     | 0            | ○ *5              |                                     |                                                    |
|                                   | B5                                                     | 二円<br>  マーク        | 50(20)     | 0     | 0            | -                 |                                     |                                                    |
|                                   | A5、B6、<br>A6                                           | が示す<br>線まで<br>(60) | 50(20)     | -     | 0            | -                 |                                     |                                                    |
|                                   | Legal                                                  | 50(50)             | 50(20)     | -     | 0            | -                 |                                     |                                                    |
|                                   | ユーザー定<br>義サイズ<br>(mm) 89<br>× 127 ~<br>215.9 ×<br>1200 | 1(1)*6             | 1(1)       | ○ *16 | 0            | ○ <sup>*5*7</sup> |                                     |                                                    |
|                                   | ユーザー<br>定義サイ<br>ズ (mm)<br>54 × 86<br>~ 329 ×<br>1200   | -                  | 1(1)       | ○ *16 | 0            | ○ <sup>*5*7</sup> |                                     |                                                    |
| 郵便八ガキ <sup>*8*9</sup>             | ハガキ                                                    | 65<br>(40)         | 20<br>(20) | ○ *10 | 0            | 0*11              | 宛名面:八ガキ宛<br>名面<br>通信面:郵便八ガ<br>キ     | 宛名面:八ガキ宛<br>名面<br>通信面:郵便八ガ<br>キ                    |
| 郵便ハガキ(イン<br>クジェット紙) <sup>*8</sup> | ハガキ                                                    | 65<br>(40)         | 20<br>(20) | ○ *10 | 0            | ○*11              | 宛名面:八ガキ宛<br>名面<br>通信面:郵便八ガ<br>キ(IJ) | 宛名面:八ガキ宛<br>名面<br>通信面:郵便八ガ<br>キ(インクジェッ<br>ト紙)      |
| 往復ハガキ <sup>*8</sup>               | 往復八ガキ                                                  | 20(20)             | 20(20)     | -     | 0            | -                 | 郵便八ガキ                               | 郵便八ガキ                                              |
| 長形封筒*12                           | 長形 3 号、<br>4 号                                         | 10                 | 10         | -     | -            | -                 | 封筒                                  | 封筒                                                 |
| 洋形封筒 *13                          | 洋形 1 号、<br>2 号、3 号、<br>4 号                             | 10                 | 10         | -     | -            | -                 | 封筒                                  | 封筒                                                 |
| 角形封筒 *12                          | 角形 2 号、<br>20 号                                        | -                  | 10         | -     | -            | -                 | 封筒                                  | 封筒                                                 |

\*1: ()内は、片面印刷済みの用紙セット可能枚数です。

\*2: 手動両面印刷は背面トレイのみ対応しています。

\*3: スマートフォンやタブレットからの印刷時は、Epson iPrint を使ったときのみこれらの用紙種類が選択可能です。

\*4: 穴あき用紙は、背面トレイに1枚のみセットできます。

\*5: プリントヘッドがこすれて印刷結果が汚れるおそれがあります。

\*6: Legal サイズより長い用紙は、背面トレイにセットしてください。

\*7: 用紙幅が制限されます。

\*8: 日本郵便株式会社製

\*9: 慶弔用ハガキや写真店などでプリントした(写真を貼り合わせた)ハガキなど、厚手のハガキは背面トレイにセットしてください。

\*10: コンピューターから自動両面印刷するときは、ハガキ自動両面印刷に対応したアプリが必要です。詳しくはエプソンのホームページ 「よくあるご質問(FAQ)」をご覧ください。 www.epson.jp/support/faq/

△ ② 製品カテゴリーからお使いの製品を選択して、「ハガキ自動両面」などのキーワード入力で検索できます。

- \*11: 宛名面は郵便番号が枠からずれて印刷されてしまうため、フチなし設定しないでください。
- \*12: Mac OS からの印刷は非対応
- \*13: 宛名面の印刷のみに対応しています。
- \*14: 差出人名、会社名などの情報が、ヘッダー部分にあらかじめ印刷されている用紙。用紙の先端に 3 mm以上の余白が必要です。
- \*15: レターヘッド紙は両面印刷はできません。また、印刷速度が遅くなります。
- \*16: 自動両面印刷の対応サイズは 182 × 257 ~ 215.9 × 297mm です。

## 印刷できない用紙

次のような用紙はセットしないでください。紙詰まりや印刷汚れの原因になります。

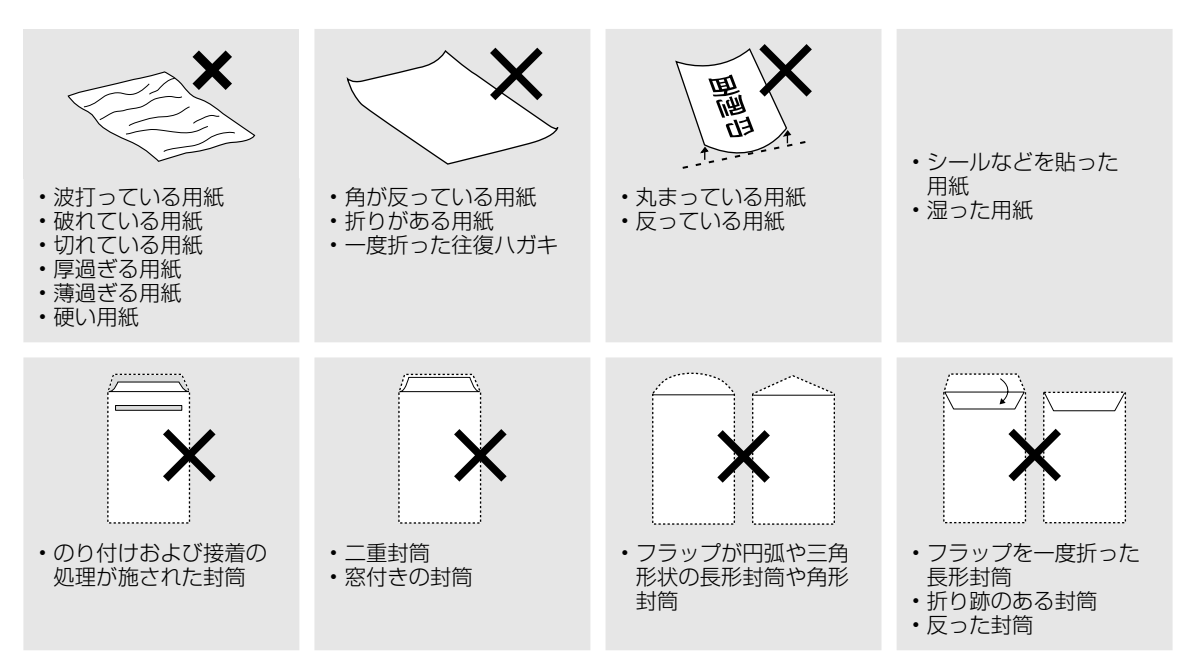

## 印刷用紙取り扱い上の注意

印刷用紙のパッケージやマニュアルなどに記載されている注意事項を確認してください。

#### セット前のご注意

#### ■用紙のさばき方

用紙はよくさばいて、上下左右の端をそろえてく ださい。

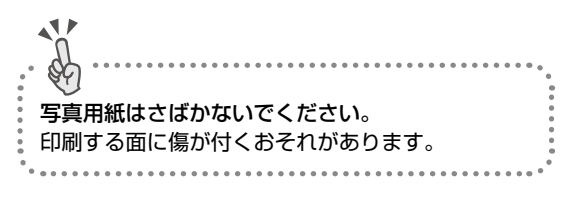

#### 普通紙のさばき方

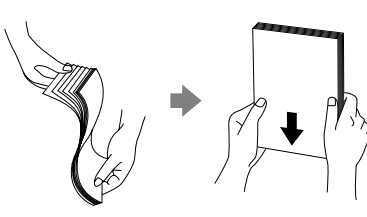

ハガキのさばき方

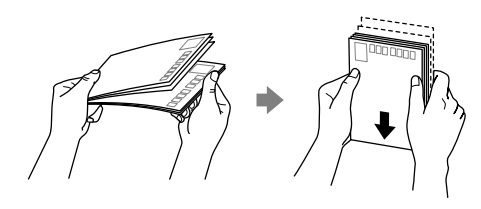

封筒のさばき方

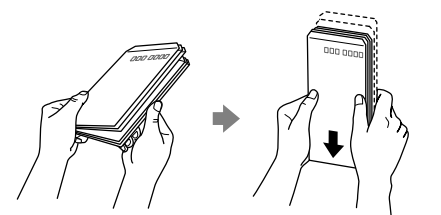

■用紙の反り(カールした状態)や膨ら みの直し方

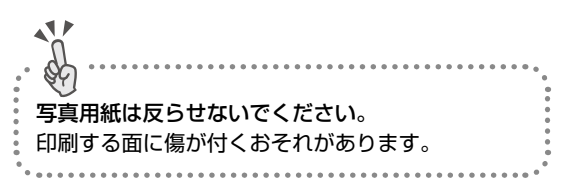

#### 普通紙

反りと反対に丸めるなどして平らにしてください。

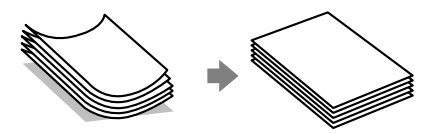

#### 封筒

• 手でならして膨らみを取り除いてください。

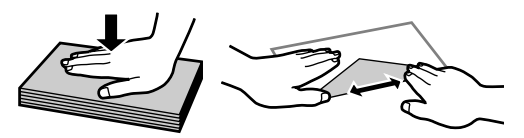

底の部分の折り目を爪などの硬いもので強く押し潰してください。

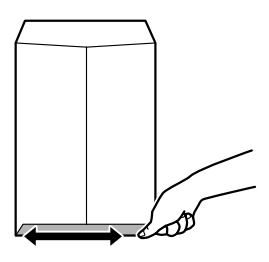

- ハガキ(両面印刷するとき)
- ・片面に印刷後しばらく乾かし、反りを修正して
   平らにしてからもう一方の面に印刷してください。

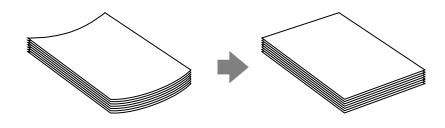

- 宛名面から先に印刷することをお勧めします。
- 宛名面と通信面では用紙種類の設定が異なりま すので、ご注意ください。

## 用紙の情報を登録する ―うっかり印刷ミスを防ぎます-

セットした用紙を登録することで、印刷指示(用紙のサイズや種類)と登録情報(用紙のサイズや種類)が違っているときにメッセージが表示され、用紙不整合による印刷ミスが防げます。

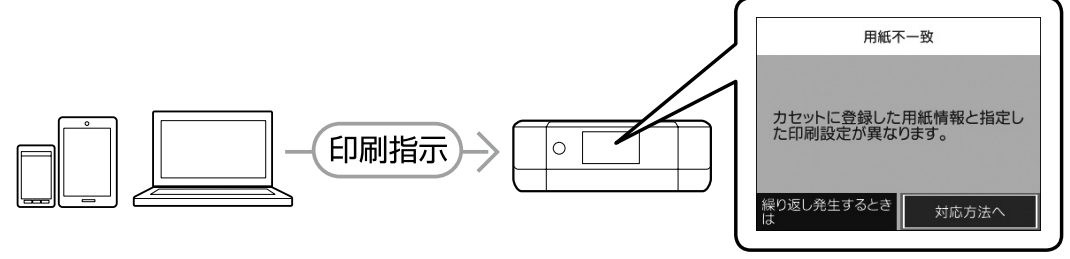

メッセージでお知らせ

プリンターに用紙をセットすると用紙情報登録画面が表示されます。セットした用紙の情報を登録してく ださい。

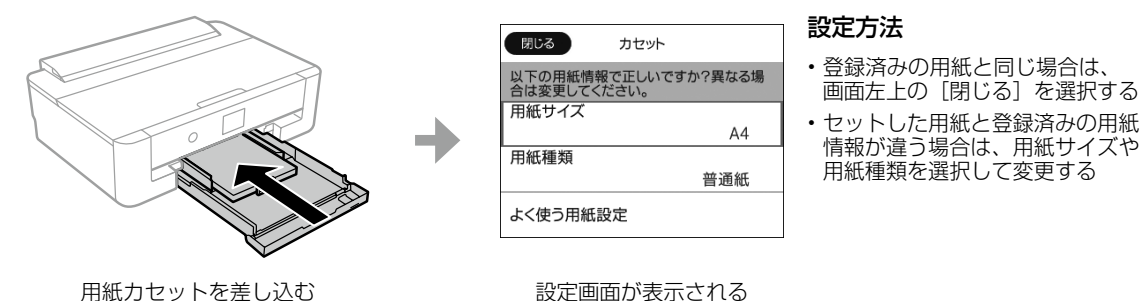

「参考 用紙の登録機能は使わない(設定をオフにする) ホーム画面から[設定] - [本体設定] - [プリンター設定] - [給紙装置設定] - [設定画面自動表示] を [オフ] に
設定してください。 用紙カセットには決まった用紙しかセットしないなど、用紙をセットする度に登録する必要がない場合に設定します。
ただし、この設定を無効にすると、iPhone、iPad、iPod touch などから、AirPrintを使った印刷ができなくなります。

コンピューターやスマートフォンなどから印刷するときは、以下のようにプリンターの登録情報と用紙サ イズ、用紙種類の設定を合わせて印刷してください。

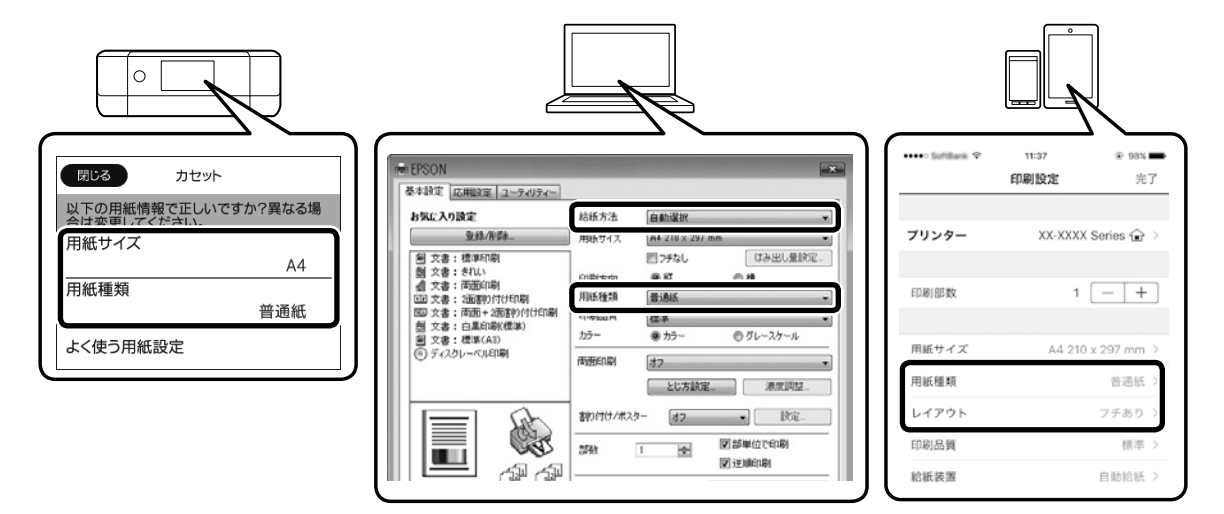

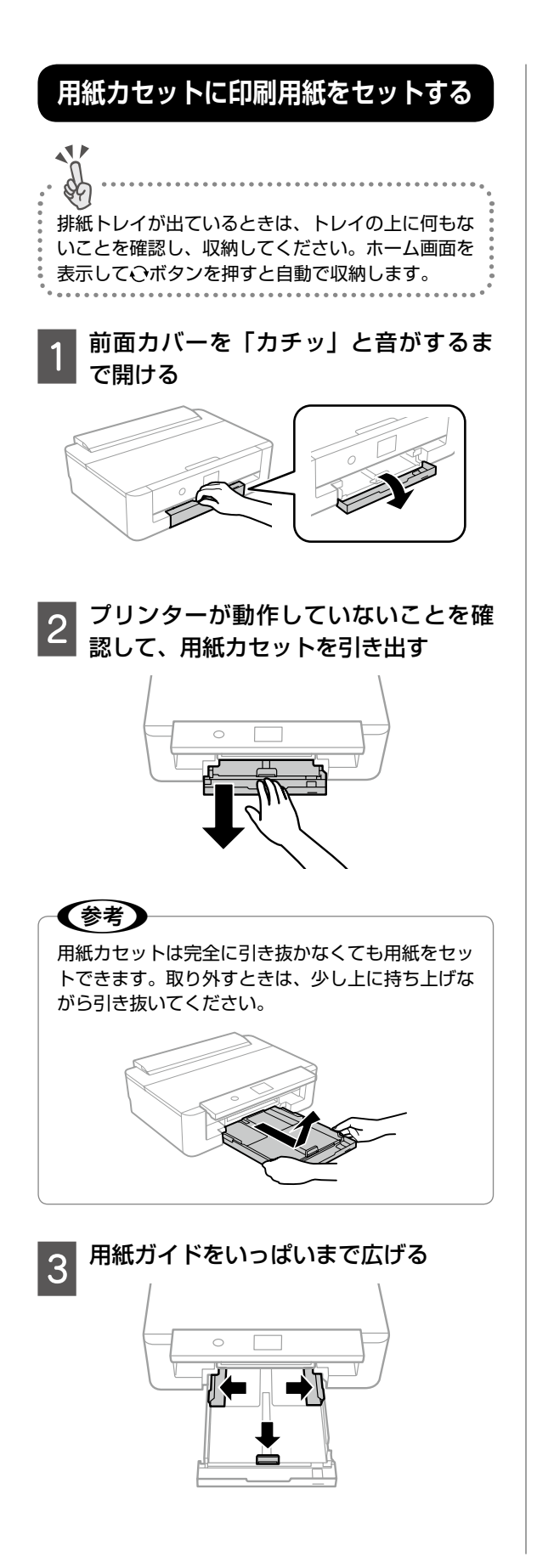

4 手前の用紙ガイドを、セットする用紙 のサイズに合わせる

A4 サイズより長い用紙をセットするときは、手順5のセット方法をご覧ください。

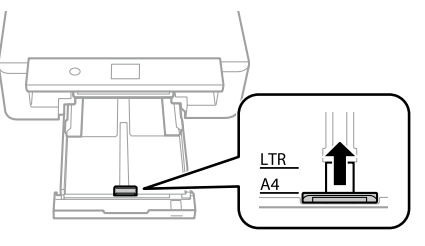

5 印刷する面を下にして、用紙カセット の奥に突き当ててセットする

手前の用紙ガイドと用紙の間に 1cm 程度の 隙間ができますが、トレイを押し込むと正 しい位置にセットされます。

A4 などの定形紙の場合

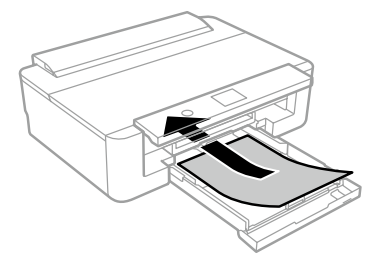

#### ハガキや封筒などの場合

トレイを上から見て、以下のようにセット してください。

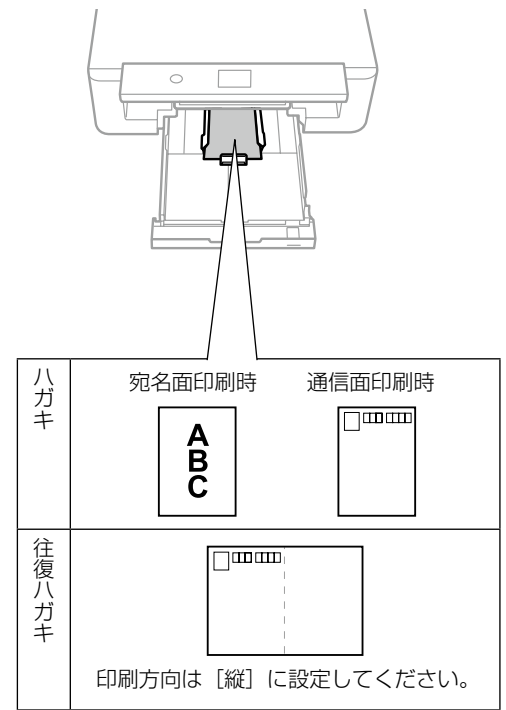

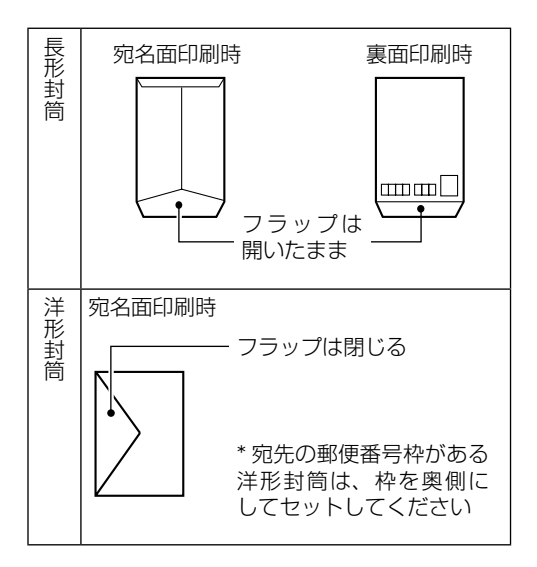

#### A4 サイズより長い用紙の場合

手前の用紙ガイドを持ち上げて、倒します。 その後用紙をセットしてください。

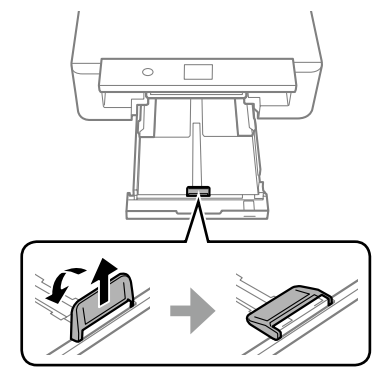

リーガルサイズの用紙をセットするときは、 延長用紙ガイドを引き出して、線に合わせ て用紙をセットします。

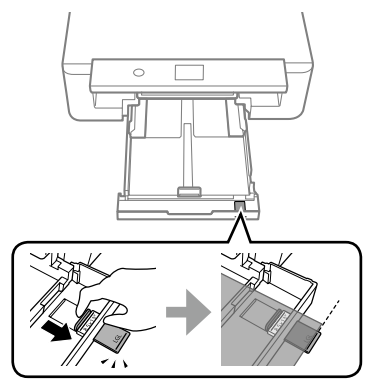

6 左右の用紙ガイドを動かして、用紙の 側面にガイドを合わせる

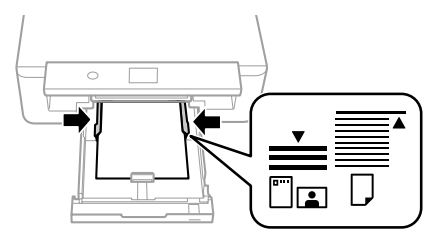

#### !重要

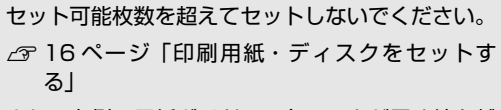

また、右側の用紙ガイドの三角マークが示す線を越 えないでください。

写真用紙やはがき などの厚い紙

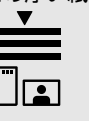

| - 1 | <b></b> |
|-----|---------|
| - 5 |         |
| - 3 |         |
| -   |         |
|     |         |
|     |         |

普诵紙

- 用紙カセットをゆっくりと、カチッと 止まるまで挿入します。

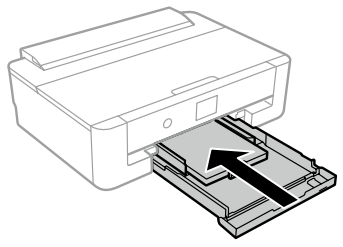

#### !重要

7

A4 サイズより長い用紙は、用紙を手で押さえなが ら、用紙カセットをゆっくり差し込みます。カセッ トからはみ出た用紙を押し込まないでください。

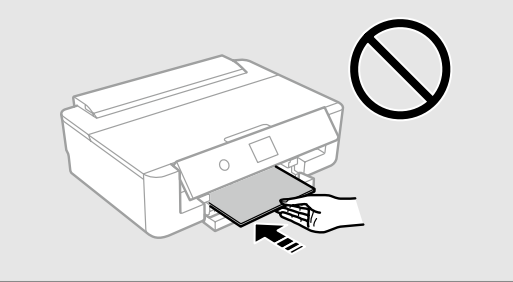

操作パネルには登録済みの情報が表示され ます。

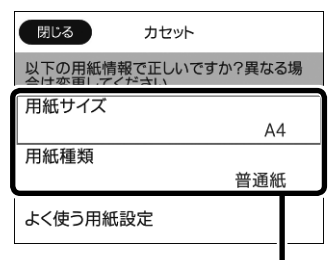

登録済みの情報

## 8 用紙のサイズと種類をプリンターに登 録する

用紙力セットにセットした用紙と操作パネ ルに表示された用紙情報(サイズ・種類) が一致しているかを確認し、正しい情報を 登録してください。 項目を選択するには、▲▼▲▶ボタンでフォー

カスを動かして、OK ボタンを押してください。

登録済みの用紙のまま使う場合

| 閉   | じる カセット                  |        |
|-----|--------------------------|--------|
| 以合に | の用紙情報で正しいです<br>変更してください。 | か?異なる場 |
| 用約  | サイズ                      |        |
|     |                          | A4     |
| 用約  | 種類                       |        |
|     |                          | 普通紙    |
| ደ<  | 吏う用紙設定                   |        |

[閉じる]を選択してセット終了

設定を変更する場合

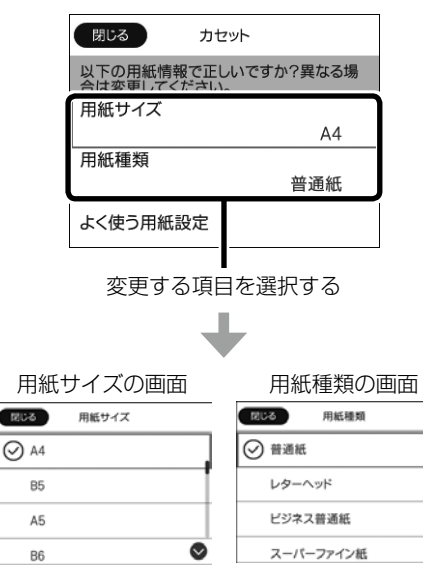

セットした用紙のサイズと種類を選択する。

 $\odot$ 

| 別で     カセット       以この用紙情報で正しいですか?異なる場<br>を更してください。       用料       サイズ       A4       用料       種類       普通紙       よく       吏う用紙設定       [閉じる] |
|----------------------------------------------------------------------------------------------------|
|                                                                                                    |
| 背面トレイに印刷用紙をセットする 1 給紙ロカバーを開け、用紙サポートを 3 段全て引き出して、後ろに倒して同                                                                                      |
| 定する<br>③<br>①<br>④<br>①<br>④<br>④<br>④<br>④<br>④<br>④<br>●<br>●<br>●<br>●<br>●<br>●<br>●<br>●<br>●<br>●<br>●<br>●<br>●                       |
|                                                                                                    |
|                                                                                                    |

B6

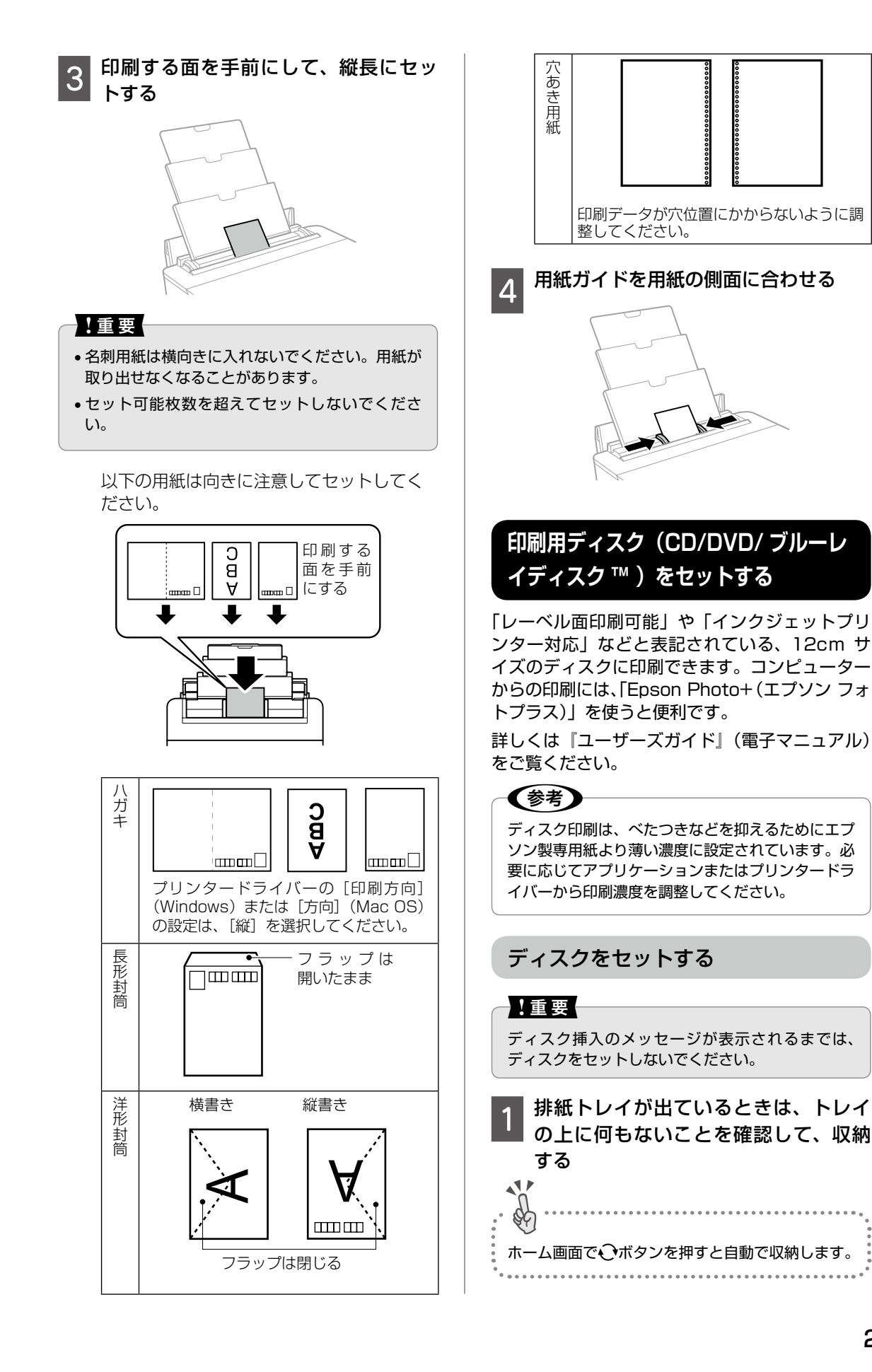

#### 25

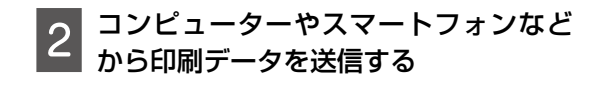

3 プリンターの画面に準備中のメッセー ジ、ディスクセットの案内が表示され たことを確認する

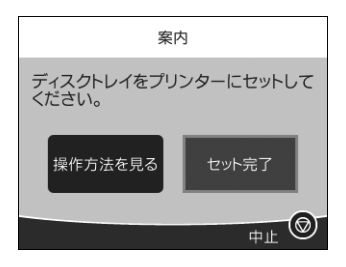

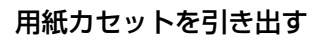

4

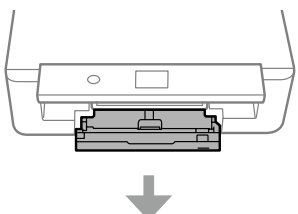

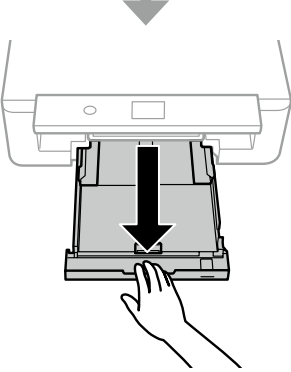

(参考) 用紙カセットは少し上に持ち上げながら引き抜くこ ともできます。

∠3 22 ページ「用紙カセットに印刷用紙をセットする」

5 用紙カセットの裏面から、ディスクト レイを取り出す

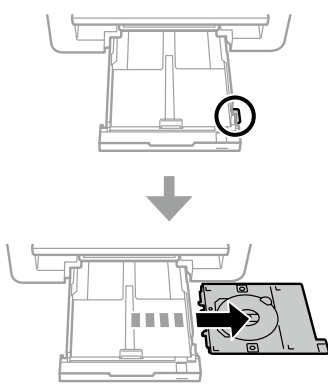

6 印刷する面を上にして、ディスクトレ イにディスクをセットする

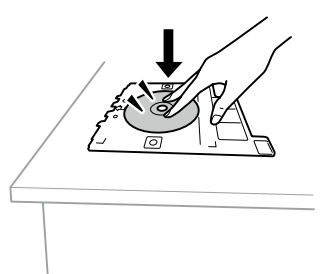

#### !重要

ディスクの中央付近をしっかり押し込んでセットし てください。押し込まないと、ディスクが浮いてし まうことがあります。トレイを逆さにしてディスク が落ちないことを確認してください。

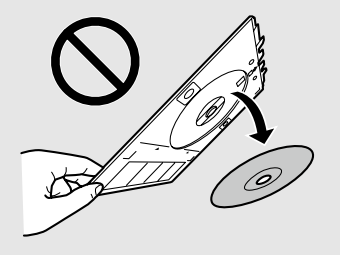

7 操作パネルを開く

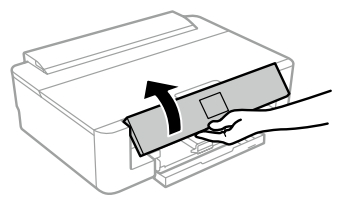

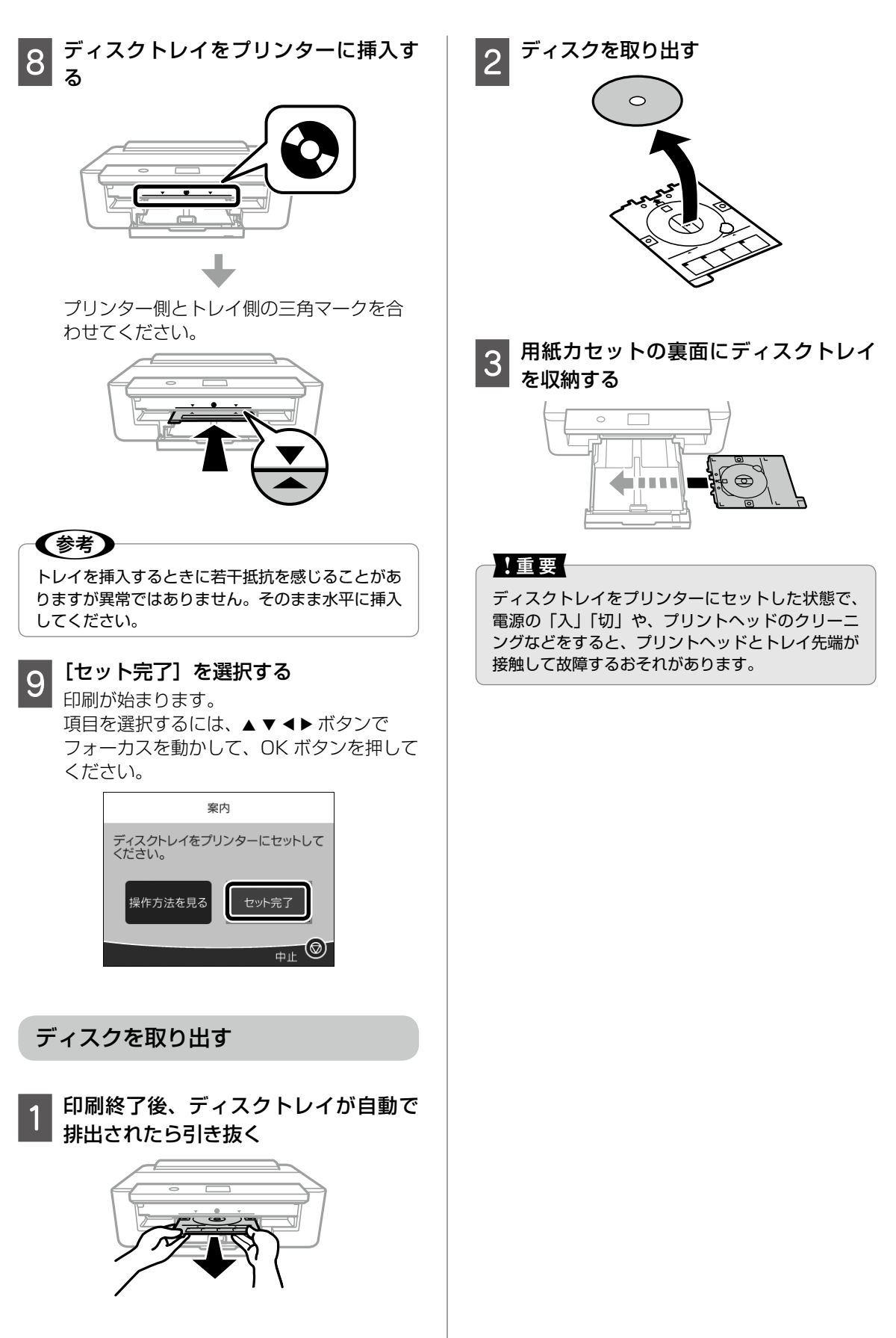

# 上手に長くお使いいただくコツ

## プリントヘッド(ノズル)の目詰まりを防ぐ

プリントヘッド(用紙にインクを吹き付ける部分) が目詰まりすると、印刷結果にスジが入ってシマ シマになったり、おかしな色味で印刷されたりし ます。

### プリントヘッドの乾燥を防ぐ

万年筆や油性ペンなどにペン先の乾燥を防ぐ キャップがあるように、プリンターにもインクの 乾燥を防ぐためのキャップがあります。印刷終了 後に電源を切るときは、自動的にキャップされる 仕組みになっていますが、 O ボタンを押してから 完全に電源が切れる前にコンセントを抜いたりす ると、正しくキャップされずにインクが乾燥して 目詰まりが発生してしまいます。

△3 67 ページ「プリントヘッド(ノズル)の 目詰まり」

#### ホコリが付かないようにする

プリントヘッドのノズル(インクを出す穴)はと ても小さいため、ホコリが付いただけでも目詰ま りする場合があります。

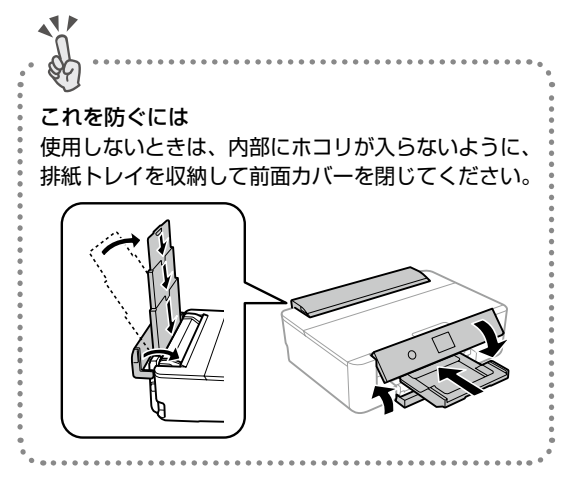

内部の汚れをティッシュペーパーなどで拭くと、 ティッシュペーパーの繊維くずがプリントヘッド に付いて目詰まりする場合があります。

#### 印刷を実行する前に

プリントヘッドの目詰まりを防いでいても、環境 などによっては目詰まりして、きれいに印刷され ない場合もあります。

これを防ぐには 印刷品質を重視する写真の印刷や、大量に印刷する 場合は、印刷を実行する前に、ノズルチェック(目 詰まりの確認)を行うことをお勧めします。 2 34 ページ「ノズルチェックとヘッドクリーニング」

## 紙詰まりを防ぐ

頻繁に紙詰まりが発生すると、故障の原因となります。

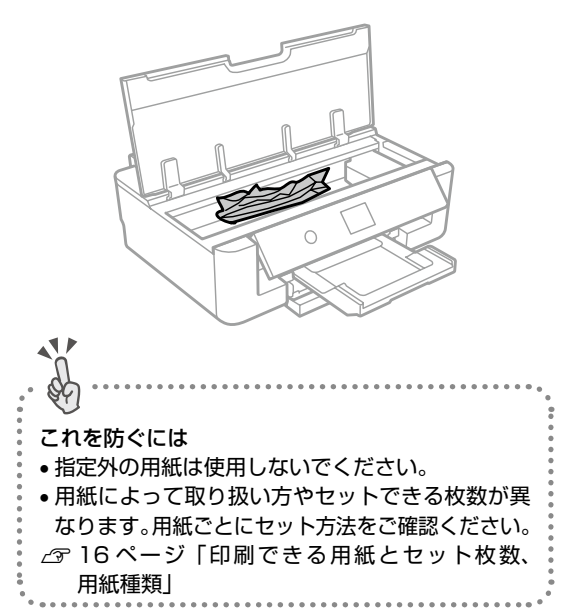

## 印刷後は・・・

印刷後は、変色を防ぐために以下の内容を参考に して正しい展示・保存を行ってください。正しい 展示・保存を行うことによって、印刷直後の色合 いを長期間保つことができます。

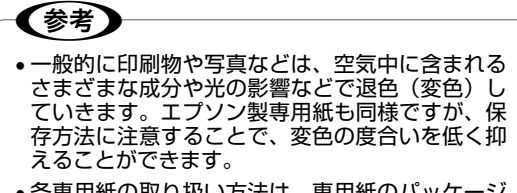

#### 十分に乾燥させる

乾燥していない状態でアルバムなどに保存する と、にじみが発生することがあります。印刷後は 印刷面が重ならないように注意して、十分に乾燥 させてください。

![](_page_28_Figure_2.jpeg)

#### 印刷面をこすらない

用紙の印刷面には触れないようにしてください。 印刷面に傷がつくと剥離する場合があります。

#### 保存・展示方法

- 十分乾燥させてから、保存・展示を行ってくだ さい。
- クリアファイルやアルバムに 入れ、暗所で保存してください。
   光や空気を遮断して、変色の度 合いを抑えることができます。

![](_page_28_Picture_8.jpeg)

ガラス付き額縁に入れて展示してください。
 空気を遮断して、変色の度合いを抑えることができます。

![](_page_28_Picture_10.jpeg)

![](_page_28_Picture_11.jpeg)

- ガラス付き額縁などに入れた場合も、屋外に置き 続けると色あせることがあります。
- 写真現像室など化学物質がある場所で保存や展示 をした場合、色あせることがあります。
- クリアファイルは、用紙よりも大きいサイズのものをご使用ください。

メンテナンス

## インクカートリッジの交換

#### !重要

- 事前に『ユーザーズガイド』(電子マニュアル)の「インクカートリッジ取り扱い上のご注意」を 確認してください。
- •交換は速やかに行い、インクカートリッジを取り 外した状態で放置しないでください。

#### インク残量を確認する

インクが残り少なくなったら、早めに新しいイン クカートリッジを用意してください。

- △3 40 ページ「純正インクカートリッジのご 案内」
- 1 ホーム画面の ▲ アイコンを選択する 項目を選択するには、▲ ▼ ◀ ▶ ボタンで フォーカスを動かして、OK ボタンを押して ください。

![](_page_29_Picture_9.jpeg)

![](_page_29_Picture_10.jpeg)

インク残量を確認する

![](_page_29_Picture_12.jpeg)

![](_page_29_Picture_13.jpeg)

[閉じる] を選択する

以上で終了です

メッセージが表示される前に交換する

インク残量がある状態でもインクを交換できま す。

1 ホーム画面から [プリンターのお手入 れ]を選択する

> 項目を選択するには、▲ ▼ ◀ ▶ ボタンで フォーカスを動かして、OK ボタンを押して ください。

- 2 [インクカートリッジ交換]を選択する
- 3 画面の案内に従ってインクカートリッ ジを袋のままよく振り、取り出し、[次 の手順へ]を選択する
- 4 メッセージを確認して、OK ボタンを押 す

この後は「インクカートリッジを交換する」手順6から行ってください。

交換のメッセージが表示されたとき

インク残量が限界値以下になると、カートリッジ 交換画面が表示されます。

1 ディスクトレイがセットされていると きは取り出す

2 交換が必要なインクカートリッジを確認し、[対処方法へ]を選択する

項目を選択するには、▲ ▼ ◀ ▶ ボタンで フォーカスを動かして、OK ボタンを押して ください。

![](_page_29_Picture_29.jpeg)

⊗が表示されてい るカートリッジが交 換対象です 3 画面の案内に従い、[すぐに交換]を選 択する 4 インクカートリッジを袋のままキャップ を下に向け、水平に10回程度よく振る

![](_page_30_Picture_1.jpeg)

インクカートリッジを袋から取り出し、 5 キャップを上にして取り外す

![](_page_30_Picture_4.jpeg)

![](_page_30_Picture_5.jpeg)

図で示した部分には触らないでください。正常に動 作・印刷できなくなるおそれがあります。

![](_page_30_Picture_7.jpeg)

![](_page_30_Picture_8.jpeg)

7 画面の案内に従い、[交換開始]を選択 する

インクカートリッジ挿入部が交換位置に移 動します。

#### !重要

8

インクカートリッジは1本ずつ約1分以内に交換 してください。複数のカートリッジを同時に交換し たり、交換に時間がかかったりするとメンテナンス 動作でインクを消費することがあります。

①ツメを押してインクカートリッジを外す

![](_page_30_Picture_15.jpeg)

②斜めに引き上げて取り出す

![](_page_30_Picture_17.jpeg)

![](_page_30_Picture_18.jpeg)

インクカートリッジを装着する ①新しいインクカートリッジを先端側から 斜めに挿入する

![](_page_30_Picture_20.jpeg)

![](_page_31_Picture_1.jpeg)

正しく挿入されると「カチッ」と音がします。

#### 【重要

- 取り外したインクカートリッジは、インク汚れや 乾燥を防ぐために、インク供給孔部にキャップを 取り付けて保管、廃棄してください。
- 取り外したインクカートリッジは早めに使い切る ことをお勧めします。

![](_page_31_Picture_6.jpeg)

![](_page_31_Picture_7.jpeg)

10 プリンターカバーを閉めて、[交換完了] を選択する

![](_page_31_Picture_9.jpeg)

#### !重要

•インクカートリッジセット後、電源ランプが点滅 している間はインク充填中です。インク充填中は 電源を切らないでください。充填が不十分で印刷 できなくなるおそれがあります。

 充填が終了するまで、ディスクトレイを挿入しな いでください。

以上で終了です。

## メンテナンスボックスの交換

#### 【重要

 フチなし印刷用廃インク吸収パッドの交換を促す メッセージが表示されたときは、お客様による交 換はできません。

エプソンの修理窓口に交換をご依頼ください。

- △ 44 ページ 「操作パネルにメッセージが表 示されたし
- 事前に『ユーザーズガイド』(電子マニュアル) の「メンテナンスボックス取り扱い上のご注意」 を確認してください。

メンテナンスボックスは、クリーニング時や印刷 時に排出される廃インクを溜める容器です。

空き容量が少なくなったら、早めに新しいメンテ ナンスボックスを用意してください。

┌〒 40ページ 「メンテナンスボックスの型番|

#### メンテナンスボックスの状態を確認する

メンテナンスボックスの空き容量が少ないと、ク リーニングや印刷を実行できない場合があります。 定期的にメンテナンスボックスの空き容量を確認 することをお勧めします。

![](_page_31_Picture_25.jpeg)

![](_page_31_Picture_26.jpeg)

![](_page_31_Picture_27.jpeg)

![](_page_31_Figure_28.jpeg)

| 3 | 【閉じる】 | を選択する |
|---|-------|-------|
|   |       |       |

## メンテナンスボックスの交換

プリンターの画面にメンテナンスボックス交換の メッセージが表示されたら交換します。 マイナスドライバーを用意してください。

![](_page_32_Picture_2.jpeg)

新しいメンテナンスボックスには、使用済 みメンテナンスボックスを入れるための透 明袋が添付されています。

#### !重要

イラストで示した部分には触らないでください。プ リンターが正常に動作しなくなったり、インクが付 着したりするおそれがあります。

![](_page_32_Picture_6.jpeg)

![](_page_32_Picture_7.jpeg)

プリンターカバーを開ける

![](_page_32_Picture_9.jpeg)

![](_page_32_Picture_10.jpeg)

![](_page_32_Picture_11.jpeg)

*▲*使用済みメンテナンスボックスを引き出す

![](_page_32_Picture_13.jpeg)

- 5 使用済みメンテナンスボックスを付属の透 明袋に入れ、ジッパーを閉めて密封する
- 6 新しいメンテナンスボックスをプリン ターの奥までセットする
- 7 カバーを元通り取り付けて、プリンター カバーを閉める

#### !重要

カバーが正しく取り付けられていないと、インクが 漏れるおそれがあります。

![](_page_32_Picture_20.jpeg)

8 プリンターカバーを閉めて、[交換完了] を選択する

以上で終了です。

## ノズルチェックとヘッドクリーニング

印刷結果にスジが入ったり、おかしな色味で印刷 されたりするときは、ノズルの状態をご確認くだ さい。また写真を印刷する前にも、ノズルチェッ クを行うことをお勧めします。

①ノズルチェックパターンの印刷

![](_page_33_Picture_3.jpeg)

■全ての線が印刷されている

→目詰まりしていません。 [○] を選択して終了

![](_page_33_Picture_6.jpeg)

③ヘッドクリーニング

#### !重要

- •ヘッドクリーニングは必要以上に行わないでくだ さい。
- •インク残量が少ないと、ヘッドクリーニングでき ないことがあります。
- ヘッドクリーニング中は電源を切らないでくださ い。正常に印刷できなくなるおそれがあります。
- 画面を確認して、OK ボタンを押す ヘッドクリーニングが始まります。

## ノズルの目詰まりを再確認する

![](_page_33_Picture_15.jpeg)

![](_page_33_Figure_16.jpeg)

②画面の案内に従って再度ノズルチェック パターンを印刷する

ノズルチェックパターンの全ての線が印刷 されるまで、ノズルチェックとヘッドクリー ニングを繰り返します。

![](_page_33_Picture_19.jpeg)

以上で終了です。

## プリントヘッドの位置調整

文字が二重になったり罫線がずれたりなど、印刷 結果がぼやけるときに使用してください。

#### 縦罫線ずれとぼやけ改善

![](_page_34_Picture_3.jpeg)

横スジの改善

印刷結果に黒いスジや2.5cmの等間隔でスジが 入るときに使用してください。

### ホーム画面で [プリンターのお手入れ] を選択する 項目を選択するには、▲▼▲▶ボタンで フォーカスを動かして、OK ボタンを押して

[プリントヘッドの位置調整]を選択する

![](_page_34_Picture_8.jpeg)

[横スジの改善] を選択する プリントヘッドの位置調整

🔊 印刷のぼやけ改善 0 0 ▲ 横スジの改善 12788-232

[カラー]、[モノクロ] のいずれかを選択 し、用紙カセットに A4 サイズの普通紙 をセットして、[印刷開始]を選択する ∠ 22ページ 「用紙力セットに印刷用 紙をセットする|

調整パターンが印刷されます。

最適なパターンの番号を選択する 印刷した調整パターンの中で、隙間や重な りのより少ないパターンの番号を入力しま す。入力が終了したら、「確定」を選択します。

![](_page_34_Picture_14.jpeg)

画面の案内を確認して、OK ボタンを押す 次の印刷から調整結果が反映されます。

以上で終了です。

メンテナンス

## 印刷こすれ軽減

![](_page_35_Figure_1.jpeg)

1 ホーム画面で[設定]-[本体設定]を 選択する

項目を選択するには、▲ ▼ **◀**▶ ボタンで フォーカスを動かして、OK ボタンを押して ください。

![](_page_35_Picture_4.jpeg)

![](_page_35_Picture_5.jpeg)

2

#### [こすれ軽減] を選択する

![](_page_35_Picture_7.jpeg)

4 [オン] を選択して、こすれ軽減を有効 にする

![](_page_35_Picture_9.jpeg)

#### 参考

こすれ軽減機能を有効にしてもまだ用紙が汚れる場 合は、印刷濃度を薄くしてください。

以上で終了です。

## 用紙経路のクリーニング

印刷物に汚れやインクが付着するときや、印刷用 紙が正しく給紙されないときは、プリンター内部 (ローラー)をクリーニングしてください。

#### !重要

プリンター内部はティッシュペーパーなどで拭かな いでください。繊維くずなどでプリントヘッドが目 詰まりすることがあります。

#### 印刷結果が汚れるとき

以下の手順でプリンター内部 (ローラー) をクリー ニングしてください。

1 背面トレイにA4サイズの普通紙をセッ トする

∠3 24ページ「背面トレイに印刷用紙 をセットする」

2 ホーム画面で [プリンターのお手入れ] を選択する

項目を選択するには、▲ ▼ ◀ ▶ ボタンで フォーカスを動かして、OK ボタンを押して ください。

- 3 [用紙経路のクリーニング] を選択する
- 4 OK ボタンを押して、用紙経路をクリー ニングする

数回実行してもインクが付着するときは、 次の手順へ進んでください。

- 5 プリンターの電源を切り、電源プラグ を抜く
- 6 操作パネルを上げ、排紙トレイを引き 出す
- 7 水で濡らし、固く絞って水気を切った 布で、左右2箇所のローラー(白色) を回転させながら拭く

![](_page_36_Picture_3.jpeg)

8 電源プラグを接続する

#### 正しく給紙されないとき(背面トレイ)

背面トレイから印刷用紙が正しく給紙されないと きは、クリーニングシートを使ってプリンター内 部(ローラー)をクリーニングしてください。

- クリーニングシートは以下からお買い求めいただけます。
   shop.epson.jp/supply/paper/
   商品名: PX/PM 用クリーニングシート

   背面トレイに印刷用紙がセットされているときは取り除く

   クリーニングシートの保護シート(茶)

| 色)を剥がす

3 クリーニングシートのコーナーカット (切り欠け部)を右下にして、プリンター にセットし用紙ガイドを用紙の側面に 合わせる

![](_page_36_Picture_10.jpeg)

4 ホーム画面で [プリンターのお手入れ] を選択する

> 項目を選択するには、▲ ▼ ◀ ▶ ボタンで フォーカスを動かして、OK ボタンを押して ください。

[用紙経路のクリーニング]を選択する

## 6 OK ボタンを押す

5

![](_page_36_Picture_15.jpeg)

なくなります。

正しく給紙されない時(用紙カセット)

用紙カセットから印刷用紙が正しく給紙されない ときは、プリンター内部(ローラー)をクリーニ ングしてください。

- 1 プリンターの電源を切り、電源プラグ をコンセントから抜いて電源コードを 取り除く
- 2 USB または LAN ケーブルを取り外す
- 3 用紙カセットを少し上に持ち上げなが ら引き抜く

![](_page_36_Picture_23.jpeg)

## 4 操作パネルの心 ボタン側を上に向けて、 プリンターを立てる

## ⚠注意

手や指を挟まないように注意してください。けがを するおそれがあります。

![](_page_37_Picture_3.jpeg)

#### !重要

プリンターは長時間立てたままにしないでくださ い。

![](_page_37_Picture_6.jpeg)

┃水で濡らし、固く絞って水気を切った 5 ホで、ローラーを回転させながら拭く

![](_page_37_Picture_8.jpeg)

プリンターを元に戻して、用紙カセッ 6 トを差し込む

![](_page_37_Picture_10.jpeg)

以上で終了です。

## 半透明フィルムのクリーニング

プリントヘッドの位置調整や用紙経路のクリーニ ングを実行しても印刷結果が改善されない場合 は、プリンター内部の半透明フィルムが汚れてい る可能性があります。

<作業に必要なもの>

- ・ 綿棒(数本)
- 水で薄めた中性洗剤(コップ1/4杯の水道水 に中性洗剤 2~3 滴程度)
- 懐中電灯(汚れを確認するため)

#### !重要

水で薄めた中性洗剤以外のクリーニング溶液は使用 しないでください。

- () ボタンを押してプリンターの電源を 切る
- プリンターカバーを開ける 2

![](_page_37_Picture_22.jpeg)

![](_page_37_Picture_23.jpeg)

!重要

汚れが付いていないか確認する 光を当てると見やすくなります。

半透明フィルム(A)に汚れ(指紋、潤滑油など) が付着している場合は、次の手順に進んでください。

![](_page_37_Picture_26.jpeg)

A:半透明フィルム B:レール部

レール部(B)に触れないように注意してください。 印刷できなくなることがあります。潤滑油がついてい ますが、構造上必要なので拭き取らないでください。

![](_page_38_Picture_0.jpeg)

7

以上で終了です。

メンテナンス

純正インクカートリッジのご案内

#### インクカートリッジは純正品をお勧めします

プリンター性能をフルに発揮するためにエプソン純正品のインクカートリッジを使用することをお勧めし ます。純正品以外のものをご使用になりますと、プリンター本体や印刷品質に悪影響が出るなど、プリンター 本来の性能を発揮できない場合があります。純正品以外の品質や信頼性について保証できません。非純正 品の使用に起因して生じた本体の損傷、故障については、保証期間内であっても有償修理となります。 エプソン製品以外の使用による不具合事例は、以下の URL からご覧ください。

www.epson.jp/support/shuri/tyui/ink.htm

純正インクカートリッジは以下の通りです。

| パッケージ | 画面の表示   | 商品名       | 型番       |
|-------|---------|-----------|----------|
|       | BK1、BK2 | ブラック      | IB06KA   |
|       | C シアン   |           | IB06CA   |
| GO    | М       | マゼンタ      | IB06MA   |
|       | Y       | イエロー      | IB06YA   |
|       | -       | 5本パック(4色) | IB06CL5A |

カタログなどで公表されている印刷コストは、JEITA(社団法人電子情報技術産業協会)のガイドライン に基づき、2回目以降のカートリッジで算出しています。

## インクカートリッジ保管上の注意

- インクカートリッジは常温で直射日光を避けて保管してください。
- インクカートリッジは個装箱に印刷されている期限までに使用することをお勧めします。
- ・ 良好な印刷品質を得るために、インクカートリッジ開封後は 6 カ月以内に使い切ることをお勧めします。
- ・良好な印刷品質を得るために、箱の底面を下にして保管してください。
- インクカートリッジは下記左の図の向きで保管してください。右の図の向きで保管すると、印刷品質に 影響がでることがあります。

![](_page_39_Picture_14.jpeg)

## メンテナンスボックスの型番

エプソン純正品のメンテナンスボックスを使用することをお勧めします。 純正品の型番は以下の通りです。 型番:EPMB1

!重要

一度装着されたメンテナンスボックスは、他のプリンターでは使用できません。

# 消耗品の回収と廃棄

## インクカートリッジの回収

エプソンは使用済み純正インクカートリッジの回収活動を通じ、地球環境保全と教育助成活動を推進して います。より身近に活動に参加いただけるように、郵便局や学校での回収活動を推進しています。使用済 みのエプソン純正インクカートリッジを、最寄りの「回収箱設置の郵便局」や「ベルマークのカートリッ ジ回収活動に参加している学校」にお持ちください。詳しくはエプソンのホームページをご覧ください。

www.epson.jp/recycle/

## インクカートリッジやメンテナンスボックスの廃棄

ー般家庭でお使いの場合は、ポリ袋などに入れて、必ず法令や地域の条例、自治体の指示に従って廃棄し てください。事業所など業務でお使いの場合は、産業廃棄物処理業者に廃棄物処理を委託するなど、法令 に従って廃棄してください。

![](_page_42_Picture_0.jpeg)

## 操作パネルにメッセージが表示された

エラーやお知らせがあると、プリンターの画面にコードが表示されます。以下の対処方法に従ってトラブ ルを解決してください。

| メッセージ                                                                            | 対処方法                                                                                                    |
|----------------------------------------------------------------------------------|----------------------------------------------------------------------------------------------------|
| プリンターエラー                                                                         | 以下を実施してください。                                                                                                    |
| 電源を入れ直してください。詳しく<br>はマニュアルをご覧ください。                                               | 1. フリンターカバーを開け、フリンター内部に用紙や保護材が<br>入っていたら取り除いてください。<br>2. プリンターカバーを閉めて、電源を入れ直します。                                                                  |
| エラーコード : XXXX                                                                    | それでも同じメッセージが表示されるときは修理が必要です。エ<br>ラーコードを控えてから、エプソンの修理窓口にご連絡ください。                                                                                   |
| インクが少なくなりました。                                                                    | インクカートリッジ交換のメッセージが表示されるまでは印刷<br>できますが、インクが限界値に達すると印刷できなくなります。<br>早めに新しいインクカートリッジを準備してください。<br>∠3~40ページ「純正インクカートリッジのご案内」<br>∠3~30ページ「インクカートリッジの交換」 |
|                                                                                  | [交換せずに継続する] または [交換してから印刷する] を選択<br>してください。<br>[交換せずに継続する] を選択した場合は、途中でインク残量が<br>限界値以下になって、印刷が停止することがあります。その場<br>合は以下の対処をしてください。                  |
| インクが残り少ないため、印刷に失<br>敗する可能性があります。                                                 | ・印刷に失敗して用紙が排出されたとき<br>[印刷を中止して後で交換]を選択して、カートリッジを交換<br>してください。[すぐに交換]を選択すると、交換後に印刷が<br>継続されるため、さらに用紙が無駄になります。                                      |
|                                                                                  | ・用紙が排出されないとき<br>[すぐに交換]を選択して、カートリッジを交換してください。<br>交換完了後に印刷を再開しますが、色合いが変わることがあり<br>ます。これを避けたい場合は、[印刷を中止して後で交換]を<br>選択してください。                        |
|                                                                                  | △30ページ「インクカートリッジの交換」                                                                                                    |
|                                                                                  | プリントヘッドの品質を維持するため、インクが完全になくな<br>る前に動作を停止するように設計されています。新しいインク<br>カートリッジと交換してください。<br>∠3°40ページ「純正インクカートリッジのご案内」<br>∠3°30ページ「インクカートリッジの交換」           |
| インク量が限界値以下のためカート                                                                 | ただし、残りのインクの状態によっては、一時的にモノクロで<br>印刷を続けることもできます。                                                                                                    |
| リッシン交換が必要です。                                                                     | <ul> <li>・片方の黒インク残量が限界値を下回ったときは、一時的に1本の黒インクだけで印刷できます。</li> <li>・カラーインク残量が限界値を下回ったときは、一時的に黒インクだけで印刷できます。</li> </ul>                                |
|                                                                                  | 設定方法は、『ユーザーズガイド』(電子マニュアル)の「イン<br>クカートリッジなど消耗品の交換」をご覧ください。                                                                                         |
| フチなし印刷用廃インク吸収パッド<br>の吸収量が限界に近付いています。<br>お早めにエプソンの修理窓口に交換<br>をご依頼ください。<br>OK:印刷継続 | フチなし印刷用廃インク吸収パッド*は、お客様による交換が<br>できないため、エプソンの修理窓口に依頼してください。この<br>メッセージが表示されても、印刷は続行できます。<br>∠〒66 ページ「お問い合わせ先」                                      |

| メッセージ                                                                      | 対処方法                                                                                                    |
|----------------------------------------------------------------------------|----------------------------------------------------------------------------------------------------|
| フチなし印刷用廃インク吸収パッド<br>の吸収量が限界に達しました。エプ<br>ソンの修理窓口に交換をご依頼くだ<br>さい。            | フチなし印刷用廃インク吸収パッド*はお客様による交換がで<br>きないため、エプソンの修理窓口に依頼してください。フチな<br>し印刷はできませんが、フチあり印刷はできます。<br>∠3~66ページ「お問い合わせ先」                                           |
| 用紙が横向きにセットされたため内<br>部に残っています。背面トレイに<br>A4 サイズの用紙をセットし、残っ<br>た用紙を押し出してください。 | 背面トレイに A4 サイズの用紙をセットして [対応完了]を選<br>択してください。押し出された用紙は、背面トレイの真ん中の<br>矢印マークに合わせて縦長方向にセットし直してください。<br>∠3~24 ページ「背面トレイに印刷用紙をセットする」                          |
| 設定画面自動表示をオフにします。<br>一部の機能が使えなくなります。詳<br>しくはマニュアルをご覧ください。                   | [設定画面自動表示]を無効にすると、AirPrint が使用できません。                                                                                                    |
| アドレスとサブネットマスクの組み<br>合わせが有効ではありません。詳し<br>くはマニュアルをご覧ください。                    | IP アドレス、またはデフォルトゲートウェイに正しい値を入力<br>してください。正しい値が分からない場合は、ネットワーク設<br>定をした方に確認してください。                                                                      |
| このサービスを利用するには、ルー<br>ト証明書のアップデートが必要です。                                      | Web Config を起動してルート証明書を更新してください。                                                                                                    |
|                                                                            | ファームウェアのアップデートに失敗したため、リカバリーモー<br>ドで起動しました。以下の手順でもう一度ファームウェアをアッ<br>プデートしてください。                                                                          |
| Recovery Mode                                                              | <ol> <li>コンピューターとプリンターを USB 接続します。(リカバ<br/>リーモード中のアップデートは、ネットワーク接続ではでき<br/>ません)</li> <li>エプソンのホームページから最新のファームウェアをダウン<br/>ロードしてアップデートを開始します。</li> </ol> |
|                                                                            | 詳しくはダウンロードページの「アップデート方法」をご覧く<br>ださい。                                                                                                    |

\*: フチなし印刷時に排出される廃インクを吸収する部品です。吸収量が限界に達する時期は使用状況によって異なります。限界に達する と、パッドを交換するまで印刷できません(インクあふれ防止のため)。保証期間経過後の交換は有償です。

## コンピューターの画面にメッセージが表示された

コンピューターの画面に以下のメッセージが表示されたら、[接続診断]をクリックし、画面の指示に従っ てトラブルを解決してください。

| 🏶 EPSONプリンターウィンドウ!3 : EPSON PX-S5010 Series                                                                 | _   |      | $\times$ |
|----------------------------------------------------------------------------------------------------|-----|------|----------|
| <b>EPSON</b> <sup>EP刷データの送信に失敗しました。</sup>                                                                   |     |      |          |
| 【接続詞診断】ボタンを押すと、「Epson接続診断)ツール」が接続状態<br>を診断して、接続を自動的に回ぼします。<br>ブリンターの電源が入っていることを確認して、【接続詞診断】ボタンを<br>押してください。 |     | -    | 1        |
| •                                                                                                    | ♥接続 | 龍塗断  |          |
| 印刷待ち状態表示 閉じる 消費                                                                                             | 铝購入 | のご案内 | I        |

![](_page_45_Figure_0.jpeg)

●修理に関するお問い合わせ →エプソンの修理窓口へ

![](_page_46_Figure_0.jpeg)

\_중 66 ページ 「お問い合わせ先」

困ったときは

## 用紙が給紙されない(紙無しエラーが発生する)

![](_page_47_Figure_1.jpeg)

●修理に関するお問い合わせ →エプソンの修理窓口へ

∠〒 66 ページ 「お問い合わせ先」

## 正しく給紙ができない

以下を確認してから、現象に応じた対処方法をお試しください。

- ・プリンターを水平な場所に置いて、適切な環境で使用してください。
   ∠デ『ユーザーズガイド』(電子マニュアル)-「付録」-「プリンターの仕様」
- ・印刷用紙取り扱い上の注意に従ってください。
   ∠? 20ページ「印刷用紙取り扱い上の注意」
- ・プリンターの用紙サイズと用紙種類の設定を、実際にセットした用紙に合わせてください。
   △ 3 16ページ「印刷できる用紙とセット枚数、用紙種類」

#### 印刷用紙が詰まる

- ・印刷用紙を正しい方向でセットして、印刷用紙の側面に用紙ガイドを合わせてください。
   ∠3 22 ページ「用紙カセットに印刷用紙をセットする」
   ∠3 24 ページ「背面トレイに印刷用紙をセットする」
- ・ 複数枚セットしてうまく給紙できないときは、1枚ずつセットしてください。
- ・ 封筒を背面トレイにセットしてうまく給紙できないときは、用紙カセットにセットしてください。用紙 カセットにセットできないサイズの封筒は、以下をご覧ください。
   ∠3 20 ページ「印刷用紙取り扱い上の注意」

#### 斜めに給紙される

#### 重なって給紙される

- 用紙が密着している可能性があるため用紙をさばいてください。 ∠3 20ページ「印刷用紙取り扱い上の注意」
- 複数枚セットしてうまく給紙できないときは、1枚ずつセットしてください。

#### 給紙されない

- 印刷用紙はセット可能枚数を超えてセットしないでください。それでも給紙されないときは、1枚ずつ セットしてください。
   のしらページ「印刷できる用紙トセット枚数」用紙種類」
  - △ 16ページ「印刷できる用紙とセット枚数、用紙種類」
- ・ 給紙経路をクリーニングしてください。
   △ 36 ページ「用紙経路のクリーニング」
- 厚さ 0.05 ~ 0.6mmの用紙を使用してください。ただし、紙の厚さがこの範囲内であっても用紙の硬 さや透け具合によっては正しく給紙されないことがあります。
- 用紙を背面トレイにセットしてうまく給紙できないときは、用紙カセットにセットしてください。

#### ディスクトレイが排出されてしまう

ディスクを正しくセットし直してください。 ∠☞ 25 ページ「印刷用ディスク(CD/DVD/ ブルーレイディスク ™ )をセットする」

![](_page_49_Figure_1.jpeg)

●製品に関するご質問・お問い合わせ先 →エプソンインフォメーションセンターへ ●修理に関するお問い合わせ →エプソンの修理窓口へ ♪ 66 ページ「お問い合わせ先」

## 詰まった用紙を取り除く

操作パネルのエラー表示を確認し、用紙が詰まっ ている箇所を順番に確認して取り除いてくださ い。その後、エラーを解除してください。

#### !重要

用紙はゆっくりと引き抜いてください。勢いよく 引っ張るとプリンターが故障することがあります。

### プリンター内部

![](_page_50_Picture_5.jpeg)

![](_page_50_Picture_6.jpeg)

![](_page_50_Picture_7.jpeg)

![](_page_50_Picture_8.jpeg)

半透明フィルム に触らない ケーブル (白色) に触らない

![](_page_50_Picture_11.jpeg)

プリンターカバーを閉める

![](_page_50_Picture_13.jpeg)

この後は、画面の案内に従って操作してください。

プリンター背面部

![](_page_50_Figure_16.jpeg)

![](_page_51_Figure_0.jpeg)

## コンピューターやスマートフォンなどから印刷ができない / 急に印刷ができ なくなった

印刷ができない場合、さまざまな原因が考えられます。以下の流れの対処方法に従ってトラブルを解決してください。

#### 1. プリンターだけで印刷できるか確認する(54ページ)

プリンターだけで印刷できるか試し印刷をする

![](_page_52_Picture_4.jpeg)

- 2. コンピューターやスマートフォンなどに必要なエプソン純正ソフトウェア、アプ リがインストールされているか確認する(54 ページ)
- コンピューターに必要なエプソン純正ソフトウェア(プリンタードライバー)がインストールされているか確認する
- ・スマートフォンやタブレットに必要なアプリ(Epson iPrint など)がインストールされているか確認する

![](_page_52_Picture_8.jpeg)

3. プリンターとコンピューターやスマートフォンなどを接続し直す(55ページ)

- ケーブルの接続を確認する
   電源 /USB/LAN の各ケーブルがしっかりと接続されているか確認する
- 全ての機器を再起動する 有線 LAN、無線 LAN で接続されている機器が不安定になっている可能性があるため、再起動する

![](_page_52_Picture_12.jpeg)

#### 4. コンピューターからプリンターにデータが送信されているか確認する(55ページ)

- 「印刷ジョブ」がコンピューター内に残っていないか確認する
- •「印刷の一時停止」、「オフライン」設定になっていないか確認する

![](_page_52_Picture_16.jpeg)

5. 各機器の接続や設定を確認する(56 ページ)

USB 接続の場合:コンピューターの USB 接続をやり直す 有線 LAN/ 無線 LAN 接続の場合:ネットワーク接続診断を行う

![](_page_52_Figure_19.jpeg)

#### どうしても解決できない

●製品に関するご質問・お問い合わせ先→エプソンインフォメーションセンターへ

●修理に関するお問い合わせ→エプソンの修理窓口へ

∠〒 66 ページ 「お問い合わせ先」

詳細の説明は次のページ<u>から始まります</u>

![](_page_53_Picture_0.jpeg)

![](_page_54_Figure_0.jpeg)

困ったときは

にチェックが入ります

アイコンが複数ある場合は、以下を参考に 選んでください。 例) USB ケーブルで接続: PX-XXX Series ネットワークで接続: PX-XXX Series (ネットワーク)

何度もプリンタードライバーをインストー ルするとプリンタードライバーのコピーが 作成されることがあります。 アイコンが複数あり、「PX-XXX Series(コ ピー1) はどのコピーができてしまってい る場合は、コピーされたドライバーのアイ コン上で右クリックし、「デバイスの削除] をクリックして削除してください。

#### 試し印刷をする

3

印刷ができれば問題解決の流れはここで終 了です。 印刷ができない場合は、引き続き手順4に お進みください。

#### 印刷ジョブを表示する 4

ご利用のプリンターのアイコンを右クリッ クし、[印刷ジョブの表示]を選択してくだ さい。

![](_page_55_Picture_6.jpeg)

![](_page_55_Picture_7.jpeg)

印刷ジョブの一覧を確認する

| EPSON EP-#7742 Series<br>プリンター(P) ドキュメント(D) | 表示(V) |      |      |     | - ×- |
|---------------------------------------------|-------|------|------|-----|------|
| ドキュメント名                                     | 状態    | 所有者  | ページ数 | サイズ | 受(   |
| 印刷データが残<br>されます。                            | ってし   | いれば、 | ここに  | 一覧  | 表示   |
| * [                                         |       |      |      |     | •    |

印刷データが表示されている場合は「すべ てのドキュメントの取り消し]を選択しま す。

![](_page_55_Picture_11.jpeg)

#### 印刷の一時停止、オフラインで使用す 6 る設定になっていないかを確認する

![](_page_55_Picture_13.jpeg)

![](_page_56_Figure_0.jpeg)

⑥ [印刷開始]を選択して、ネットワーク 接続診断レポートを印刷する

#### 2 ネットワーク接続診断レポートを確認 する

• 診断結果に「NG」の項目がある場合

| 診断結果                                                                                |                                             |
|-------------------------------------------------------------------------------------|---------------------------------------------|
| エラー番号                                                                               | (E-2) 上 丁 田 丁                               |
| 以下のネットワーク設定情報を確認し、"ネットワーク<br>正しければパスワードを確認し、設定し直してください<br>不明なときはネットワーク設定を行った方にご確認くだ | (SS10)"が無線接続したいSS10かを確認してください。<br>し。<br>さい。 |
| *何らかのトラブルが発生したときは、マニュアル等を                                                           | ご覧の上、対処してくださ                                |
|                                                                                     | NIC の頂日が                                    |
| 診断項目                                                                                |                                             |
| 診断項目<br>指定のネットワーク(5510)の有無の確認                                                       |                                             |
| 診断項目<br>指定のネットワーク(SS10)の有無の確認<br>無線モードの確認<br>                                       | NG の項目が<br>ある                               |
| 診断項目<br>指定のネットワーク (SS10)の有無の確認<br>無該モードの確認<br>セキュリティー方式の確認<br>MKCドレスフィルタワング設定の確認    | NG の項目が<br>ある<br><sup>NG</sup>              |
| 診断項目<br>指述のネットワーク(5510)の有熱の確認<br>無計 E ードの確認<br>化ニアドレスフィルタリング設定の確認<br>でネッジライーキーの確認   | NG の項目が<br>AUM<br>AUM<br>AUM<br>AUM         |

『ユーザーズガイド』(電子マニュアル)の 「ネットワーク接続診断レポートの見方と対 処方法」を参照し、エラー番号に応じた対 処を行ってください。

#### • 診断結果の各項目が「OK」の場合

![](_page_56_Picture_7.jpeg)

ネットワーク設定情報の電波状態が「弱い」 や「悪い」と表示されているときは、無線 LAN ルーター(アクセスポイント)とプリ ンターの位置を見直し、お互いに見通せる、 できるだけ近い位置に設置してください。 それでも解決しない場合は、手順3へ進ん でください。

3 コンピューターやスマートフォンなど

で Web サイトを閲覧できるか確認する 閲覧できれば、コンピューターやスマート フォンなどのネットワーク設定には問題あ りません。 困ったときは

ネットワーク情報

接続診断

詳細設定

## 4 コンピューターやスマートフォンなど とプリンターを同じネットワークに接 続する

有線 LAN でも、無線 LAN でも、同じ無線 LAN ルーター(アクセスポイント)に接続 されている場合

![](_page_57_Figure_2.jpeg)

コンピューターやスマートフォンなどを接 続している SSID が、プリンターと接続し ている SSID と一致している場合

![](_page_57_Figure_4.jpeg)

#### プリンターが接続されている SSID を確認 する

ネットワーク接続診断レポートの以下の位置に記載されています。

| ネットワーク設定情報                                                    |                                  |                                                                                   |
|---------------------------------------------------------------|----------------------------------|-----------------------------------------------------------------------------------|
| ブリンター名<br>ブリンター型番<br>接続形態<br>TCP/IP設定方法<br>IPアドレス<br>サブネットマスク |                                  | EPSCNACCCCX<br>EP-XXXX Series<br>無確止AX接続<br>自動設定<br>192.168.13.8<br>255.255.255.0 |
| ネットワーク (SSID)                                                 |                                  | XXXXXXXXXXXXXXXX                                                                  |
| 無線セキュリティー設定<br>電波状態<br>MACアドレス<br>Epson Connect               |                                  | WFA2-P5K (AES)<br>非常に良い<br>XX:XX:XX:XX:XX:XX:XX<br>無効                             |
| コンピュ                                                          | ーターが接続                           | されている SSID を                                                                      |
| 確認する                                                          |                                  |                                                                                   |
|                                                               | <b>ユ</b> 川ノパナ川ノ                  | 「ナットロニクとィ                                                                         |
|                                                               |                                  |                                                                                   |
| ンターネ                                                          | ット」- 「ネッ                         | トリークと共有セン                                                                         |
| ター]の                                                          | 順に選び、以                           | 下の画面で確認でき                                                                         |
| ます。                                                           |                                  |                                                                                   |
| 0.90                                                          |                                  |                                                                                   |
| איר-םאכב ו פיים                                               | ネル 。ネットワークとインターネット 。             | ネットワークと具有センター・・・・・・・・・・・・・・・・・・・・・・・・・・・・・・・・・・・・                                 |
| ファイル(E) 編集(E) 表示(Y)                                           | ツール(I) ヘルプ(出)                    |                                                                                   |
| コントロール パネル ホーム                                                | 基本ネットワーク情報の表示と接続のセッ              | ットアップ                                                                             |
| ワイヤレスネットワークの管                                                 |                                  |                                                                                   |
| アダプターの設定の変更                                                   | 会研SPARS00-PC ARCE<br>(このコンピューター) | 「「「「「」」、「」、「」、「」、「」、「」、「」、「」、「」、「」、「」、「」                                          |
| 共有の詳細設定の変更                                                    | アクティブなネットワークの表示                  | 優代または切断                                                                           |
|                                                               | ARCHIPPEREN                      | アクセスの種類: インターネット<br>ホームグループ: 参加済み                                                 |
|                                                               |                                  | 接続: 通うイヤレスネットワーク扱<br>経(面)(生産的(素))                                                 |

参考

 コンピューターやスマートフォンなどの各OSで SSIDやパスワードを調べる方法については、以下のFAQを参照してください。
 www.epson.jp/faq/

製品カテゴリーからお使いの製品を選択して、 「無線 LAN SSID」などのキーワード入力で検 索できます。

• モバイルルーターをお使いの方は、以下の画面が 表示される場合、プライバシーセパレーターが設 定されている可能性があります。

| [編成]前5]水穴へを押<br>に回意で考えす。<br>アレクーの電源が入っ<br>押してくだだい。 | Fがと、接続され他を対応して、接続を自動的) へ<br>ていることを確認して、【接続分析】ボタンを<br>、 |  |
|----------------------------------------------------|--------------------------------------------------------|--|
| EPSON                                              | 印刷データの送信に失敗しました。                                       |  |
|                                                    |                                                        |  |

プライバシーセパレーター(ネットワーク分離 機能)とは無線 LAN ルーター(アクセスポイン ト)に接続された機器間の通信を許可しない機能 のことです。この機能が有効になっていると無線 LAN ルーターに接続された機器間の通信ができ ないため、印刷ができません。プライバシーセパ レーター機能を無効にすると印刷ができるように なりますが、セキュリティー設定が変わるのでご 注意ください。メーカーによって「ネットワーク 分離機能」など名称が異なります。機能や設定方 法については、無線 LAN ルーターのマニュアル をご確認ください。

プライバシーセパレーターが無効の場合

![](_page_57_Figure_15.jpeg)

## 5 印刷ポートを確認する

コンピューターからプリンターに印刷デー タを送る際は、「ポート」と呼ばれるコン ピューター内のデータの通り道を正しく設 定する必要があります。

 ①コンピューターの[デバイスとプリン ター]を表示する
 △字 59ページ「[デバイスとプリン ター]の表示方法(コンピューター)]

②プリンターのアイコン上で右クリックし、[プリンターのプロパティ]を選択する

![](_page_58_Picture_4.jpeg)

③[ポート] タブを選択して、選択されてい る印刷ポートを確認する

![](_page_58_Picture_6.jpeg)

- EpsonNet Print Port が選択されていな い場合は、チェックを入れてください。
- EpsonNet Print Port がない場合は再度 セットアップが必要になります。

#### それでも印刷できない場合

プリンタードライバーをアンインストールし、再 度セットアップを行ってください。

#### ①アンインストール方法

△3 59ページ「プリンタードライバーのア ンインストール方法(コンピューター)」

#### ②セットアップ方法

△3 11 ページ 「5. コンピューターやスマー トデバイスと接続する」

## 参考

以上の確認をしてもうまくいかない場合は、セキュ リティーソフトなどの影響が考えられます。他にも お客様の状況に合った情報が、エプソンのホーム ページ内にはありますので、以下の FAQ を参照し てください。

www.epson.jp/faq/

△3 製品カテゴリーからお使いの製品を選択して、 「無線 LAN SSID」などのキーワード入力で検 索できます。

[デバイスとプリンター] の表示方法 (コンピューター)

#### Windows 10:

[スタート] - [Windows システムツール] - [コ ントロールパネル] - [ハードウェアとサウンド] -[デバイスとプリンターの表示] の順に選択する。

#### Windows 8.1/Windows 8:

設定チャームから [コントロールパネル] - [ハー ドウェアとサウンド](または [ハードウェア])-[デバイスとプリンター] の順に選択する。

#### Windows 7 :

[スタート] - [デバイスとプリンター] の順に選 択する。

#### Windows Vista :

[スタート] - [コントロールパネル] - [プリンター] の順に選択する。

#### Windows XP :

[スタート] - [コントロールパネル] - [プリンタ とFAX] の順に選択する。

## プリンタードライバーのアンインス トール方法(コンピューター)

## 参考

印刷ジョブが残っていると、プリンタードライバー をアンインストールできません。印刷ジョブを削除 するか、印刷し終わるのを待ってからアンインス トールをしてください。

#### Windows 10:

[スタート] - [Windows システムツール] - [コ ントロールパネル] - [プログラム] - [プログラ ムのアンインストール] の順に選択、ご購入いた だいたプリンター名をダブルクリックし、画面の 指示に従う。

#### Windows 8.1/Windows 8 :

設定チャームから [コントロールパネル] - [プロ グラムのアンインストール] の順に選択、ご購入 いただいたプリンターを選び、[アンインストー ルと変更] をクリックし、画面の指示に従う。

#### Windows 7 :

[スタート] - [コントロールパネル] - [プログラ ムのアンインストール] の順に選択、ご購入いた だいたプリンターを選び、[アンインストールと 変更] をクリックし、画面の指示に従う。

#### Windows Vista :

[スタート] - [コントロールパネル] - [プログラ ムのアンインストール] の順に選択、ご購入いた だいたプリンターを選び、[アンインストールと 変更] をクリックし、画面の指示に従う。

#### Windows XP :

[スタート] - [コントロールパネル] - [プログラ ムの追加と削除] の順に選択、ご購入いただいた プリンターを選び、[変更と削除] をクリックし、 画面の指示に従う。

![](_page_59_Picture_8.jpeg)

## 電源と操作パネルのトラブル

#### 電源が入らない

- 電源プラグをコンセントにしっかり差し込んで ください。
- ・
   ・
   ・
   ・
   しボタンを少し長めに押してください。

#### 電源が切れない

しボタンを少し長めに押してください。それでも切れないときは、電源プラグをコンセントから抜いてください。プリントヘッドの乾燥を防ぐため、その後に電源を入れ直して、しボタンで切ってください。

#### プリンターの画面が暗くなった

スリープモードになっています。操作パネルのい ずれかのボタンを押すと元の明るさに戻ります。

## その他のトラブル

連続印刷中に印刷速度が極端に遅くなった

高温によるプリンター内部の損傷を防ぐための機 能が働いていますが、印刷は継続できます。印刷 速度を回復させるには、電源を入れたまま印刷し ない状態で 30 分以上放置してください。電源を 切って放置しても回復しません。

#### 動作音が大きい

動作音が大きいときは [動作音低減モード] を有 効にしてください。ただし、動作速度が遅くなり ます。

ホーム画面で [2013] (動作音低減モードのアイコン)を選択して有効にします。

#### 印刷速度が遅い

- 不要なアプリを終了させてください。
- ・操作パネルやプリンタードライバーの印刷品質 を下げて印刷してください(きれい→標準)。
   印刷品質が高いと印刷速度が遅くなります。
- 双方向印刷設定を有効にしてください。双方向 印刷はプリントヘッドが左右どちらに移動する ときも印刷するため、印刷速度が速くなります。 設定方法は『ユーザーズガイド』(電子マニュ アル)の「印刷速度が遅い」をご覧ください。
- ・ [動作音低減モード]を無効にしてください。
   ホーム画面で
   [警](動作音低減モードのアイ
   コン)を選択して無効にします。
- ・普通紙に写真のような色の濃いデータを印刷すると、品質確保のため、時間がかかることがあります。異常ではありません。

#### プリンターに触れたときに電気を感じる

多数の周辺機器をコンピューターに接続している と、プリンターに触れたときに電気を感じるこ とがあります。プリンターを接続しているコン ピューターからアース(接地)を取ってください。 印刷ミスを防ぐため、プリンターに登録した用紙の情報と、印刷設定(紙サイズ・種類)が一致しないときにエラーメッセージが表示されます。

プリンターに登録した用紙情報と印刷設定(用紙サイズ・種類)を一致させてください。

![](_page_60_Figure_3.jpeg)

#### 画面表示と印刷結果の色合いが異なる

- ディスプレイへの光の強さも画像の見え方に影響します。直射日光を避け、適度な明るさの場所で画像 を確認してください。
- 高精細なディスプレイが搭載されたスマートフォンやタブレットでは、印刷結果とは色の見え方が異なることがあります。
- ディスプレイとプリンターでは発色の原理が異なるため、画面表示と印刷結果の色合いが完全に一致することはありません。
- コンピューターの画面などのディスプレイ(モニター)は、機器によって表示特性が異なります。機器の調整が偏っていると、画像が適切な明るさや色合いで表示されません。機器の表示を調整してください。

#### 両面印刷時に用紙が汚れる

- ・プリンタードライバーの濃度調整メニューで[テキスト/写真]を選択してください。それでも印刷 結果の汚れや裏写りが気になるときは、[印刷濃度]や[追加乾燥待ち時間]を調整してください。 「基本設定」で両面印刷設定すると選択できます。
- 両面印刷待ち時間を [より長い] に設定してください。操作パネルから [設定] [本体設定] [プリンター 設定] - [両面印刷待ち時間] で設定できます。操作パネルの設定よりもプリンタードライバーの設定が 優先されます。

# サービスとサポートのご案内

弊社が行っている各種サービス・サポートについ ては、66 ページの「お問い合わせ先」をご覧 ください。

## 修理に出す前に

「故障かな?」と思ったときは、43 ページ「困っ たときは」のトラブル対処方法をお読みください。 それでもトラブルが解決しないときは以下の準備 をしてください。

- ①保証書の有無および内容の確認をする。
- ② 補修用性能部品および消耗品の保有期間を確認する。
- ③「お客様診断シート」を印刷して、トラブルの 内容を記入する。

操作パネルの⑦ボタンを押し、[お客様診断シー ト]を選択して印刷します。

63ページの「お客様診断シート」をコピーしても、使用できます。

#### 保証書について

保証期間中に故障した場合には、保証書の記載内 容に基づき修理いたします。保証期間、保証事項 については、保証書をご覧ください。

保証書は、製品の「保証期間」を証明するものです。

「お買い上げ年月日」「販売店名」に記載漏れがな いかご確認ください。これらの記載がない場合は、 保証期間内であっても保証期間内と認められない ことがあります。記載漏れがあった場合は、お買 い求めいただいた販売店までお申し出ください。

保証書は大切に保管してください。

#### 補修用性能部品および消耗品の保有期間

本製品の補修用性能部品および消耗品の保有期間 は、製品の製造終了後6年間です。

改良などにより、予告なく外観や仕様などを変更 することがあります。

故障の状況によっては、弊社の判断により、製品 本体を同一機種または同等仕様の機種と交換等さ せていただくことがあります。同等機種と交換し た場合は、交換前の製品の付属品や消耗品をご使 用いただけなくなることがあります。

## 修理に出すとき

以下を確認してから、修理依頼を申し込んでください。

 修理に出す前に ③印刷し、記入した「お客様 診断シート」を、プリンターカバーの上にテー プで貼り付ける。

![](_page_61_Figure_21.jpeg)

②「修理品送付・持ち込み依頼先」に修理を依頼する。 保守サービスの受付窓口

保守サービスに関してのご相談、お申し込みは、 以下で承ります。

- お買い求めいただいた販売店
- エプソンの修理センター
- エプソンのホームページ

■製品に関するご質問・ご相談先
 (エプソンインフォメーションセンター)
 製品に関するご質問・ご相談に電話でお答えします。
 【電話番号】050-3155-8700
 ◎上記電話番号がご利用できない場合は、
 042-507-6474 へお問い合わせください。

■修理品送付・持ち込み依頼先

お買い上げの販売店様へお持ち込みいただくか、下 記修理センターまで送付願います。

- 札幌修理センター: 011-805-2886
- •松本修理センター:050-3155-7110
- •鳥取修理センター:050-3155-7140
- •沖縄修理センター:098-852-1420

修理について詳しくは、エプソンのホームページ でご確認ください。

www.epson.jp/support/

## お客様診断シート

ご使用の製品と一緒に修理センターへ送付いただくシートです。

![](_page_62_Figure_2.jpeg)

b

取

h

# お問い合わせ先

| ●エプソンのウェブ                                                                 | サイト eps                                                              | son.jp                                                                |                                                         |                                     |                                           |                         |                             |     |
|---------------------------------------------------------------------------|----------------------------------------------------------------------|-----------------------------------------------------------------------|---------------------------------------------------------|-------------------------------------|-------------------------------------------|-------------------------|-----------------------------|-----|
| 各種製品情報・ドライバ・                                                              | 一類の提供、サポー                                                            | ート案内等のさまる                                                             | ざまな情報                                                   | を満載したこ                              | Cプソンのウェ<br>て掲載してお                         | ブサイトです。<br>つます ザクトごチ田ノナ |                             |     |
| FAQ epson.jp/fa                                                           | )(皮包叉心。自脉<br>3q/                                                     | עוםונוגעעכיינו                                                        | 2073/049                                                |                                     |                                           |                         |                             |     |
| ●製品に関するご質                                                                 | 問·ご相談先(                                                              | (エプソンイン)                                                              | フォメー                                                    | ションセン                               | ノタ <b>ー</b> )                             |                         |                             |     |
| 製品に関するご質問・ご                                                               | 相談に電話でお答                                                             | えします。                                                                 |                                                         |                                     |                                           |                         |                             |     |
| 050-315                                                                   | 5-8700                                                               |                                                                       |                                                         |                                     |                                           |                         |                             |     |
| ◎上記電話番号をご利                                                                | 用できない場合                                                              | は、042-507-6                                                           | 5474へま                                                  | S問い合わせ                              | さください。                                    |                         |                             |     |
| ●エプソン プラス・!                                                               | フンサービス                                                               | *一部対象外機種7                                                             | がございます                                                  | 。詳しくはエフ                             | プソンのウェブサ                                  | イトでご確認ください。             |                             |     |
| "電話だけではわかりに<br>〇遠隔サポートサービー                                                | :くい" "もっと深く<br>7                                                     | く知りたい"などの                                                             | のご要望に                                                   | お応えする                               | 有料サービス                                    | です。                     |                             |     |
| インターネットを介し                                                                | 、<br>」てお客様のパソ                                                        | コン画面をオペレ                                                              | /―タ―の/                                                  | パソコンにま                              | 長示し、画面共                                   | 有しながら操作・設定              | 主方法などをアドバイスで                | させて |
| いただく有料サービ<br>【電話番号】050-31                                                 | スです。※サーと<br>55-8888                                                  | ビスの概要および                                                              | 注意事項等                                                   | €、詳細事項                              | はエプソンの                                    | ウェブサイト epso             | n.jp/es/ でご確認くだる            | さい。 |
| ◎⊥記電話番号か                                                                  | こ利用できない頃                                                             | 気口は、042-01                                                            | 1-2/00                                                  |                                     |                                           |                         |                             |     |
| 2つのメニューをご月                                                                | 用意。ご自宅にお(                                                            | 司いする有料サー                                                              | ビスです。                                                   |                                     |                                           |                         |                             |     |
| ·おたすけサーヒス<br>·ホームレッスン                                                     | :製品の本体設施                                                             | 直や、無線LANの<br>パソコンから写真                                                 | 接続・設直                                                   | なとを行い<br>方法などの                      | ます。<br>レッスンを行し                            | )ます。                    |                             |     |
| ※サービスの概要                                                                  | まよび注意事項                                                              | 等、詳細事項はエ                                                              | プソンのウ                                                   | フェブサイト                              | epson.jp/s                                | upport/houmon/          | でご確認ください。                   |     |
| 【電話番号】050-31                                                              | 55-8666<br>S利用でまたい#                                                  |                                                                       | 1 20444                                                 |                                     | サイだナい                                     |                         |                             |     |
|                                                                           |                                                                      | 5010,042-01                                                           | 1-2944                                                  | י טנסוכטי.                          |                                           |                         |                             |     |
| ●修理品送付・持ちえ                                                                | △の依頼先 *・                                                             | 一部対象外機種がで                                                             | ございます。                                                  | 詳しくはエフ                              | シンのウェブサ                                   | イトでご確認ください              | 0                           |     |
| <u>していの</u> がいたい しょう しょう しょう しょう しょう しょう しょう しょう しょう しょう                  |                                                                      | 所                                                                     |                                                         | 生                                   | 、y。<br>地                                  |                         | 電話番号                        | 3   |
| 札幌修理センター                                                                  | <del>T</del> 003-0021                                                | 札幌市白石区栄                                                               | 通4-2-7 I                                                | プソンサー                               | ビス(株)                                     |                         | 011-805-28                  | 86  |
| 松本修理センター                                                                  | ₹390-0863                                                            | 松本市白板2-4-                                                             | 14 エプソ                                                  | ンサービス                               | 株)                                        |                         | 050-3155-7                  | 110 |
| 鳥取修理センター                                                                  | 〒689-1121                                                            | 鳥取市南栄町26                                                              | 5-1 エプソ                                                 | ンリペア(株)                             |                                           |                         | 050-3155-7                  | 140 |
| 沖縄修理センター                                                                  | 〒900-0027                                                            | 那覇市山下町5-2                                                             | 21 グリー:                                                 | ンビル山下                               | 町2F エプソン                                  | /サービス(株)                | 098-852-14                  | 20  |
| *修理について詳しくは                                                               |                                                                      | 7tt∠k ensoni                                                          | in/eunnor                                               | +/ でご確認                             | - バングングングングングングングングングングングングングングングングングングング |                         |                             |     |
| 松本修理センター:026<br>●引取修理サービス<br>う取修理サービス(ドアtu<br>修理完了後弊社からご自<br>*一部対象外機種がござい | 3-86-7660/鳥<br>、(ドアtoドアサービス<br>ンドアサービス)とし<br> 宅へお届けする有<br>います。詳しくはエフ | 取修理センター:08<br>x) <b>に関するお</b> 開<br>よお客様のご希望<br>調賞サービスです。<br>パンのウェブサイト | 357-77-22<br><b>引い合わ</b> 1<br>日に、ご指<br>*梱包は業<br>·でご確認くご | 202<br>せ先<br>定の場所へ<br>者が行いま<br>ださい。 | 、指定業者が<br>す。                              | 修理品をお引取りに               | お伺いし、                       |     |
| 050-315                                                                   | <b>5-7150</b>                                                        | <u>,,,,,,,,,,,,,,,,,,,,,,,,,,,,,,,,,,,,,</u>                          |                                                         |                                     |                                           |                         |                             |     |
| <ul> <li>○上記電話番号をご利</li> </ul>                                            | リ用できない場合                                                             | 合は、0263-86                                                            | 6-99957                                                 | 、お問い合                               | わせください                                    | 0                       |                             |     |
| *引取修理サービス(ドア                                                              | 'toドアサービス)ト                                                          | こついて詳しくは、                                                             | エプソンの                                                   | ウェブサイト                              | epson.jp/su                               | ipport/ でご確認くだ          | さい。                         |     |
| ●修理に関するお問                                                                 | 肌い合わせ・出                                                              | 張修理·保守                                                                | 契約のま                                                    | う申し込る                               | み先(エプン                                    | ハンサービスコー                | ールセンター)                     |     |
| *部対象外機種がごさ                                                                | います。詳しくは                                                             | エプソンのウェブ                                                              | ナイトでご研                                                  | 寉認くださし                              | N <sub>0</sub>                            |                         |                             |     |
| 050-315                                                                   | 5-8600                                                               |                                                                       |                                                         |                                     |                                           |                         |                             |     |
| ◎上記電話番号をご利                                                                | 用できない場合                                                              | は、042-511-2                                                           | 2949へお                                                  | 問い合わせ                               | さください。                                    |                         |                             |     |
| ●ショールーム                                                                   |                                                                      |                                                                       |                                                         |                                     |                                           |                         |                             |     |
| 詳細はウェブサイト el                                                              | oson.jp/showr                                                        | oom/ でご確認•                                                            | ください。                                                   |                                     |                                           |                         |                             |     |
| • MyEPSON                                                                 |                                                                      |                                                                       |                                                         |                                     |                                           |                         |                             |     |
| エプソン製品をご愛用<br>おすすめ最新情報をお                                                  | の方も、お持ちで<br>届けしたり、プリン<br>て会員登録しょう。                                   | ない方も、エプソ!<br>ターをもっと楽し                                                 | ンに興味を<br>くお使いい                                          | お持ちの方                               | への会員制情                                    | 報提供サービスです<br>製品購入後のユーサ  | す。お客様にピッタリの<br>ボー登録もカンタンです。 |     |
| ●消耗品ので購入                                                                  | C117C112,000730                                                      |                                                                       |                                                         | туорс                               |                                           |                         | 「見向に日元で五天五家                 |     |
| お近くのエプソン商品<br>でお買い求めください                                                  | 晶取扱店及びエコ<br>ハ。                                                       | プソンダイレクト                                                              | (epson.j                                                | ip/shop/                            | または通話料                                    | 斗無料0120-545             | 5-101)                      |     |
| 上記050で始まる電話番<br>上記電話番号をご利用いた<br>おかけくださいますようお                              | 汚はKDD  株式会<br>ただけない場合は<br>))願いいたします。                                 | 社の電話サービ<br>、携帯電話または                                                   | スKDDI光:<br>NTTの固定                                       | ダイレクトを<br>E電話(一般                    | 利用していま<br>回線)からおか                         | す。<br>けいただくか、各◎E        | 印の電話番号に                     |     |
| 本ページに記載の情報<br>最新の情報はエプソン                                                  | は予告無く変<br>∕のウェブサイト                                                   | 更になる場合か<br>ヽ(epson.jp/si                                              | バございま<br>upport/)                                       | す。あらか<br>にてご確認                      | いじめご了承<br>認ください。                          | ください。                   |                             |     |
| エブソン販売株                                                                   | 式会社                                                                  | 〒160-8801                                                             | 東京都新                                                    | 宿区新宿四                               | 丁目1番6号                                    | JR新宿ミライナタ               | 'ワー 29階                     |     |
| セイコーエブソン                                                                  | '株式会社                                                                | ₹392-8502                                                             | 長野県諏                                                    | 訪市大和三                               | 丁目3番5号                                    |                         |                             |     |

## プリントヘッド(ノズル)の目詰まり

プリントヘッドのノズルが目詰まりすると、以下のサンプルのような症状が現れることがあります。このような場合は、まずノズルチェックを行い、必要に応じてプリントヘッドのクリーニングを実行してください。 ∠3734ページ「③ヘッドクリーニング」

![](_page_66_Picture_2.jpeg)

## なぜ目詰まりを起こすの?

万年筆や油性ペンなどにペン先の乾燥を防ぐキャップがあるように、プリンター にもインクの乾燥を防ぐためのキャップがあります。印刷終了後に電源を切ると きは、自動的にキャップされる仕組みになっていますが、**し**ボタンを押してから 完全に電源が切れる前にコンセントを抜いたりすると、正しくキャップされずに インクが乾燥して目詰まりが発生してしまいます。

![](_page_66_Picture_5.jpeg)

![](_page_66_Picture_6.jpeg)

![](_page_66_Picture_7.jpeg)

電源の「入」・「切」は、必ず操作パネル上の **し**ボタンで行ってください。 プリンター使用時のコンセント

![](_page_66_Picture_10.jpeg)

電源プラグは、コンピューター背面のサービス コンセントやスイッチ付きテーブルタップなど に接続せず、壁などに直付けされたコンセント に差し込んでください。

## よくあるお問い合わせ

お問い合わせや修理の前に ご確認ください

![](_page_67_Picture_2.jpeg)

## 印刷結果がおかしい

![](_page_67_Picture_4.jpeg)

色がぼやける

![](_page_67_Picture_6.jpeg)

白いスジや線が入る、 色合いがおかしい

![](_page_67_Picture_8.jpeg)

黒いスジや 2.5cm 等間隔 でスジが入る

![](_page_67_Picture_10.jpeg)

印刷用紙が汚れる、 インクが付着する

△〒46ページ「印刷結果のトラブル」

![](_page_67_Picture_13.jpeg)

![](_page_67_Picture_14.jpeg)

![](_page_67_Picture_15.jpeg)

③[サポート] を選択する

起動し、アドレスバーに右の

URL を入力し、Enter キーを

②[PX-S5010]を入力して、

Qをタップ (クリック) する

epson.sn

PX-S5010

サポート

押す

© 2019 Seiko Epson Corporation 2019年9月発行 Printed in XXXXXX